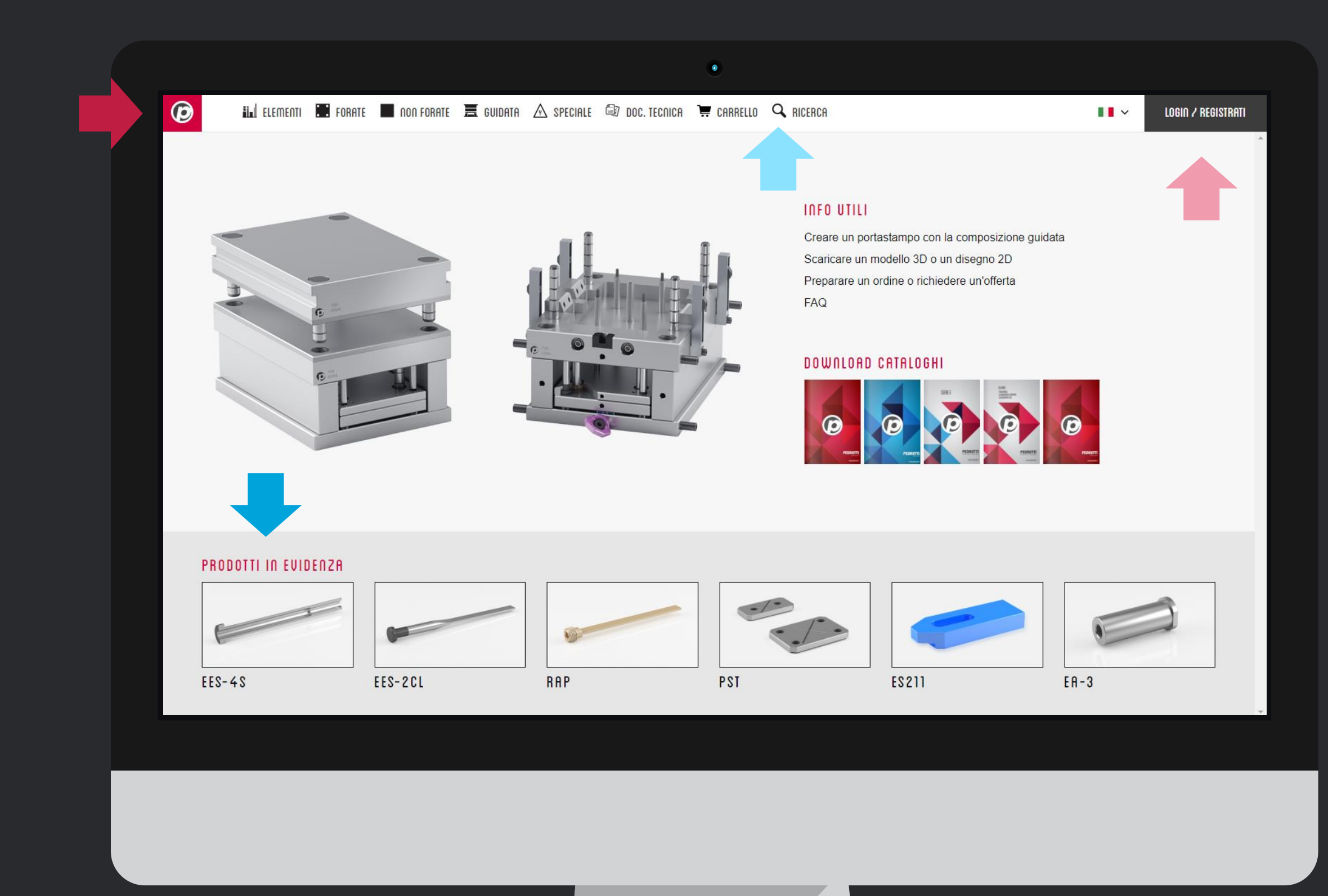

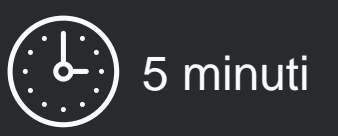

Andremo a scoprire tutte le novità di questa versione, che mostra un profondo restyling a *livello grafico* ed una *revisione della funzionalità* e delle funzioni, ora ottimizzate seguendo le vostre indicazioni, richieste, consigli.

## I Home page rinnovata

- I prodotti in evidenza sono le novità o i prodotti che riscuotono più attenzione fra gli utilizzatori del configuratore
- Il menu di testata è pulito ed intuitivo e vi guida in modo semplice alla scelta dei prodotti che cercate
- La funzione di **ricerca**, a cui dedichiamo il *tutorial #4*, permette di ritrovare Elementi che abbiamo spostato per riordinare il database in modo logico e funzionale.
- Il link **login/registrati** che diventa **profilo cliente** una volta loggati, permette di gestire le informazioni aziendali più importanti

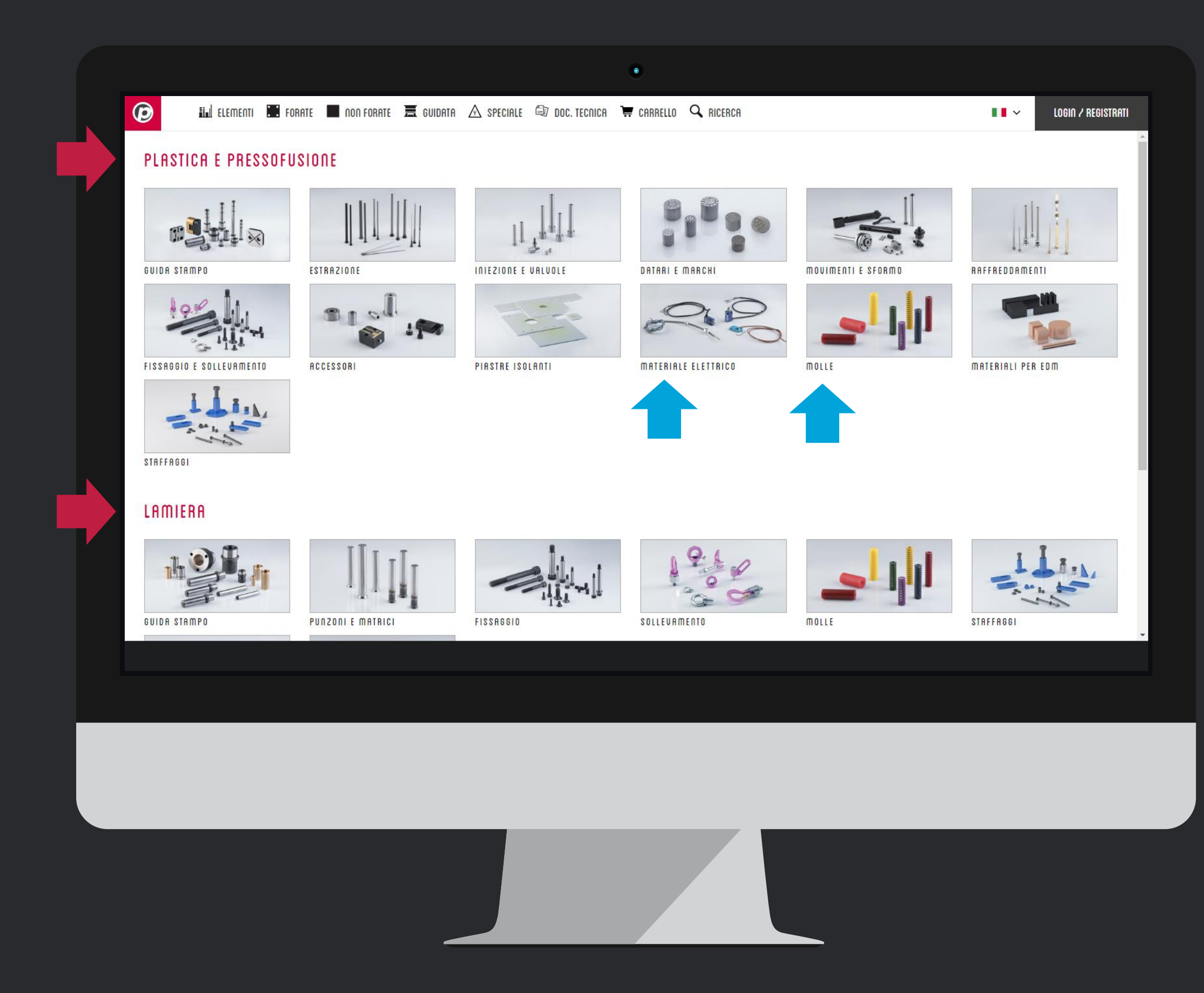

# **@2** Raggruppamento Elementi

- Abbiamo suddiviso i prodotti per una selezione più fluida. Trovate due macrogruppi che identificano il campo di applicazione e vari gruppi con le funzionalità dell'elemento.
- Le immagini, chiare, pulite ma molto leggere, permettono di identificare immediatamente i prodotti inclusi nel gruppo indicato

| SCECLI ALTRI COMPONENTI     COLONNE     ECO-1     ECO-1H     ECO-1M     ECO-1M     ECO-1M     ECO-1M     ECO-1M     ECO-1M     ECO-1M     ECO-1M     ECO-1M     ECO-1M     ECO-1M     ECO-1M     ECO-1M     ECO-1M     ECO-1M     Image: Comparison of the comparison of the comparison                                                                                                    |                 |
|----------------------------------------------------------------------------------------------------|-----------------|
| COUDANE<br>ECO-1<br>ECO-1H<br>ECO-1H<br>ECO-1M<br>ECO-1M |                 |
| Qnt 1 + D1 : 12 • L1 : 22 •                                                                                                    |                 |
| € D1 D2 D3 K L1 L                                                                                                    | L2              |
| € 0,00*         12         18         22         5         22         50                                                                                                    | 5               |
|                                                                                                    | 5               |
|                                                                                                    | 5               |
| ECC D1 D2 00 00 00 00 00 00 00 00 00 00 00 00 00                                                                                                    | ezzo da definir |
| € 0.00 * <b>12</b> 18 RIEPILOGO CARRE                                                                                                    | ELLO 💘          |
| € <b>12</b> 18                                                                                                    |                 |
| ECO1 12 22 50                                                                                                    |                 |

### **@3** Tabelle ed info tecniche

- Le tabelle sono grandi e spaziose, con tutte le informazioni che trovate nel catalogo cartaceo o nel pdf (Scheda Tecnica)
- Le info necessarie alla **selezione** di un profotto sono in grassetto, per identificare immediatamente i dati principali
- I filtri dimensionali danno una mano a restringere il campo di ricerca di un prodotto
- Materiali, trattamenti termici, durezze, limiti di applicazione sono ben indicate per tutti i prodotti, nello stesso modo saranno specificate anche sul catalogo.
- Avvicinando il mouse al prezzo, compare il codice articolo del prodotto, così avete subito conferma del codice che state ordinando.
- Se siete loggati, i vostri prezzi netti sono mostrati nella colonna dedicata al prezzo

Se non avete le **credenziali di accesso**, contattate il nostro Ufficio Vendite per riceverle oppure scrivete a <u>signup.news@pedrotti.it</u>

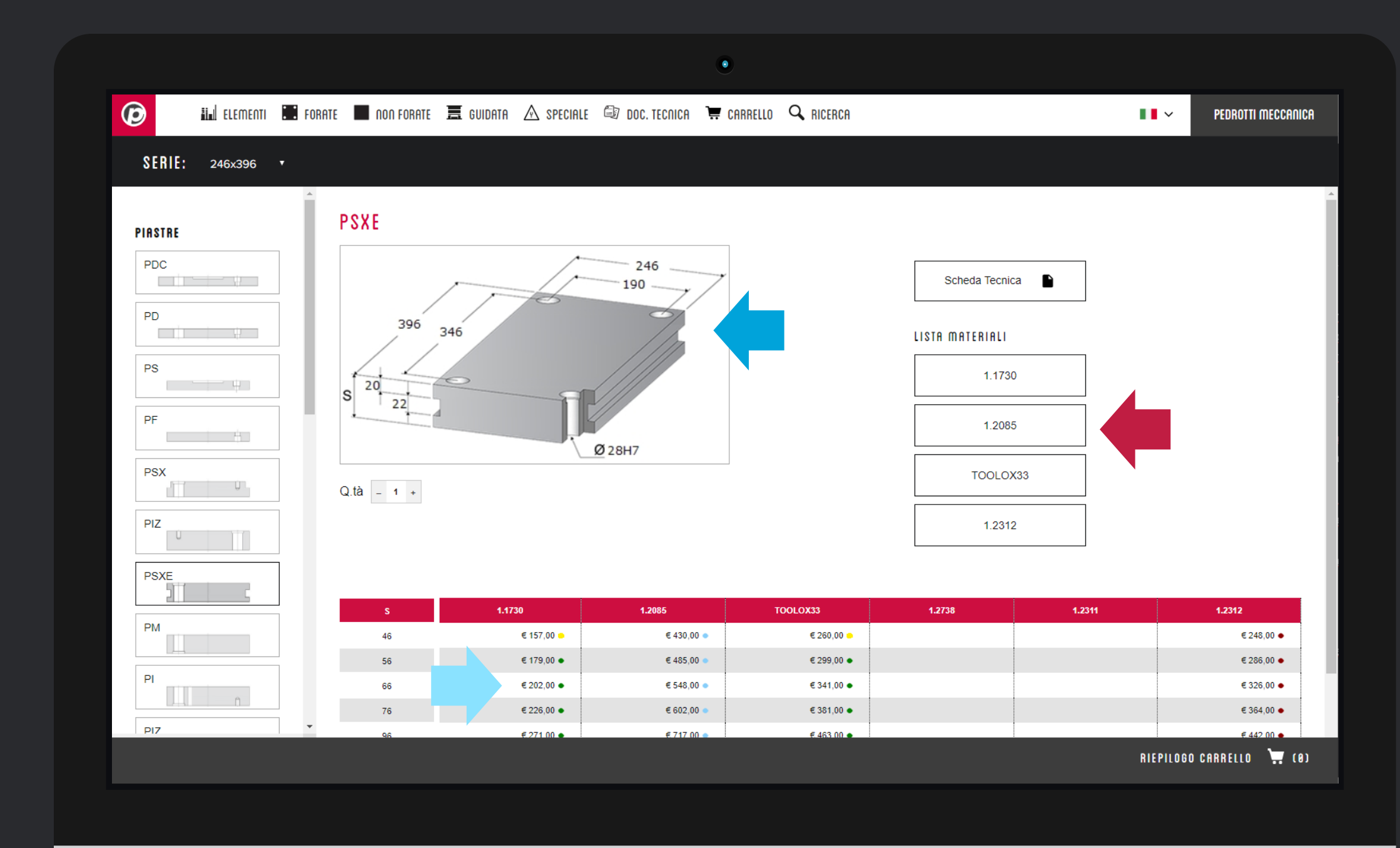

## **@4** Acciai e disponibilità

- Le immagini tecniche sono più grandi, definite, e di facile consultazione, nonostante mantengano leggerezza per non rallentare il vostro lavoro.
- Se siete loggati, prezzi e disponibilità sono sempre visibili.
   Le giacenze ora sono verificate in tempo reale sul nostro ERP.

Per ogni piastra trovate le schede tecniche degli acciai a catalogo, per una consultazione immediata

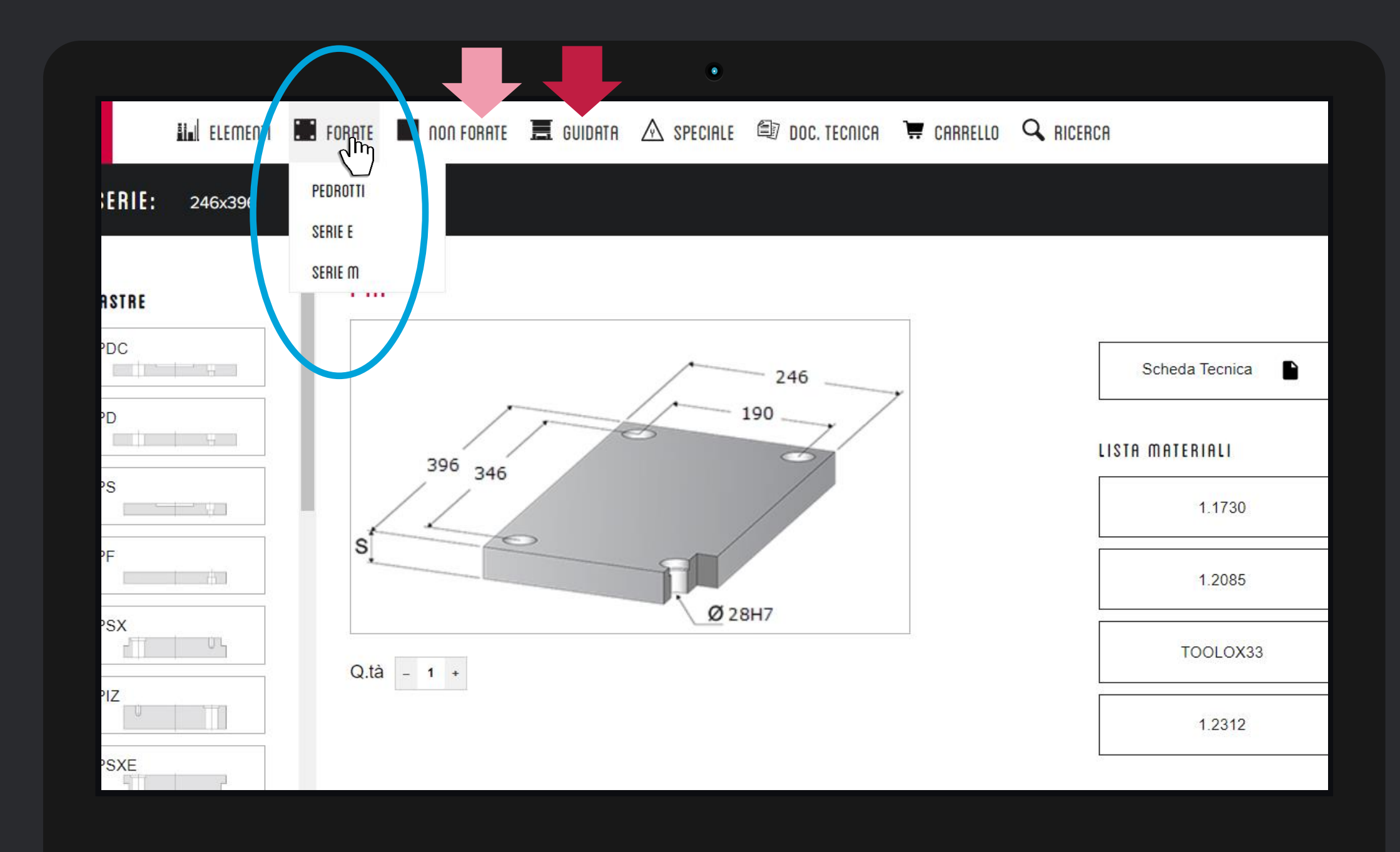

### **@5** Piastre

- L'accesso alle piastre con standard europei è più facile, direttamente dal menu principale.
- Fra le piastre non forate ora trovate anche le PP PIASTRE DI PRECISIONE e le barre tonde.
- La composizione GUIDATA è più intuitiva, semplice da usare e beneficia di funzionalità di ricalcolo che vi faranno risparmiare tempo. Per conoscere le novità nel dettaglio consultate il nostro tutorial: #2 – Costruire un portastampo

Per chiarimenti sul funzionamento o suggerimenti, scrivete a <u>segnalazioni@pedrotti.it</u> oppure contattate il nostro ufficio vendite o il vostro agente di zona

|          | FORATE       |                        |               |         |                  |                  |      |   | PEDBOTTI MECCADIO |
|----------|--------------|------------------------|---------------|---------|------------------|------------------|------|---|-------------------|
|          |              |                        |               |         |                  |                  |      |   |                   |
| SPECIALE |              |                        |               |         |                  |                  |      |   |                   |
| ELEMENTI | PIF<br>Piast | ra Di Isolamento Forat | a             |         |                  |                  |      |   |                   |
| CAT01    |              | 10                     | S +0.1        |         | X1<br>X2         |                  | Qtn: | 1 |                   |
| EA-2     |              |                        | 0D4 12        | Ô.      |                  |                  |      |   |                   |
| EA-3     |              | ,<br>Mo<br>-           | · · ·         |         | ×5               | , <del>,</del> , |      |   |                   |
| EA-4     |              | - // 0.025/1           | M<br>000      | -       | X3<br>X -1       |                  |      |   |                   |
| EAC-1    | Sc           | egli file Nessun fi    | le selezionat | o Forma | ti pdf, dxf, dwg |                  |      |   |                   |
|          | Note         | 9                      |               |         |                  |                  |      |   |                   |
|          |              |                        |               |         |                  |                  |      |   |                   |

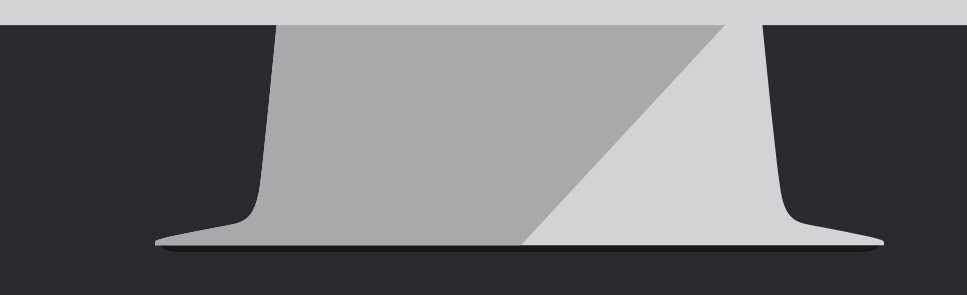

# **@6** Speciale e Documentale

- La sezione Speciale (per ora dedicata solo agli Elementi) vi aiuterà a richiedere Elementi Speciali in modo chiaro e preciso, allegando disegni e note per un flusso di informazioni rintracciabile.
- Il documentale vi permette di avere accesso a molti documenti tecnici e commerciali importanti come:
- Tolleranze standard e dati tecnici piastre standard e speciali
- ✤ Brochure tecniche e commerciali
- ✤ Certificati di qualità
- ✤ Schede di sicurezza,
- ✤ Codice etico
- Tutorial per il configuratore
- Normativa sulla privacy
- ✤ Condizioni generali di vendita
- ✤ Altri...

|                                                  |                                                  | ٠                                                             |                                                                                   |
|--------------------------------------------------|--------------------------------------------------|---------------------------------------------------------------|-----------------------------------------------------------------------------------|
| 🧿 🔛 ELEMENTI 🔳 FORATE                            | 🔳 NON FORATE 🗮 GUIDATA 🔺 SPECIALE 🗐 DOC. TECNICA | 🐺 CARRELLO 🔍 RICERCA                                          | ■■ ~ CLIENTE SRL                                                                  |
| BOZZE SALVATE                                    |                                                  | I NOSTRI CONTATTI COMODI E QUANDO VUOI                        |                                                                                   |
| RAGIONE SOCIALE<br>Cliente Srl                   | CREDENZIALI DI ACCESSO<br>Utente CLIENTE         | DIREZIONE<br>Via della Ferrovia 1,2,3                         | AMMINISTRAZIONE E UFFICIO PERSONALE<br>T: +39 0365.330.146                        |
|                                                  | Logout                                           | 25085 Gavardo, BS<br>Italy                                    | F: +39 0365 330.140<br>E: amministrazione@pedrotti.it<br>E: personale@pedrotti.it |
| SEDE LEGALE                                      | CODICE CLIENTE                                   | UNITÀ PRODUTTIVE<br>Elementi                                  | UFFICIO VENDITE<br>T: +39 0365.330.111                                            |
| Via della produzione, 123<br>25080 Prevalle (BS) | Storico ordini / Bozze Salvate                   | Via della Ferrovia 1,2,3<br>25085 Gavardo, BS<br>Italy        | F: +39 0365.330.150 / 170<br>E: vendite@pedrotti.it<br>E: meccanica@pedrotti.it   |
| Mail conferma ordine:                            |                                                  | Plastre<br>Via IV Novembre 160<br>25080 Prevalle, BS<br>Italy |                                                                                   |
| mailcliente@cliente.com                          |                                                  |                                                               | ORGANISMO DI VIGILANZA 231<br>odv@pedrotti.it                                     |
| Salva E-Mail                                     |                                                  |                                                               |                                                                                   |
| INDIRIZZO DI SPEDIZIONE                          |                                                  |                                                               |                                                                                   |
| Per aggiungere un indirizzo di spedizione c      | ontattare l'ufficio vendite                      |                                                               |                                                                                   |
| 0P21001                                          |                                                  |                                                               |                                                                                   |
| Informativa sulla privacy                        |                                                  |                                                               |                                                                                   |
|                                                  |                                                  |                                                               |                                                                                   |
|                                                  |                                                  |                                                               |                                                                                   |
|                                                  |                                                  |                                                               |                                                                                   |
|                                                  |                                                  |                                                               |                                                                                   |
|                                                  |                                                  |                                                               |                                                                                   |
|                                                  |                                                  |                                                               |                                                                                   |
|                                                  |                                                  |                                                               |                                                                                   |

## **@7** Profilo cliente

Nella pagina profilo, accessibile dopo essersi loggati, cliccando sul proprio nome aziendale nell'angolo in alto a destra, trovate molte informazioni utili, come il vostro codice cliente e la mail per conferma ordine.

Da questa pagina abbiamo uno dei due accessi al database di ordini e offerte salvati (l'altro accesso è dalla testata del carrello).

Cambiando la lingua da questa pagina, verrà memorizzata quella selezionata come predefinita.

Se notate dei dati aziedali che non sono corretti, segnalatelo al nostro ufficio vendite, <u>vendite@pedrotti.it</u>

Ultimo ma non meno importante, solo da questa pagina potete fare il **logout** dal vostro profilo.

# Tutorial Completato

#### PEDROTTI NORMALIZZATI

Via della Ferrovia 1,3,5 25085 Gavardo (BS) ITALIA

#### PEDROTTI MECCANICA

Via IV Novembre, 160 25080 Prevalle (BS) ITALIA

#### I NOSTRI CONTATTI

T: +39 0365.330.111

- E: vendite@pedrotti.it
- E: meccanica@pedrotti.it

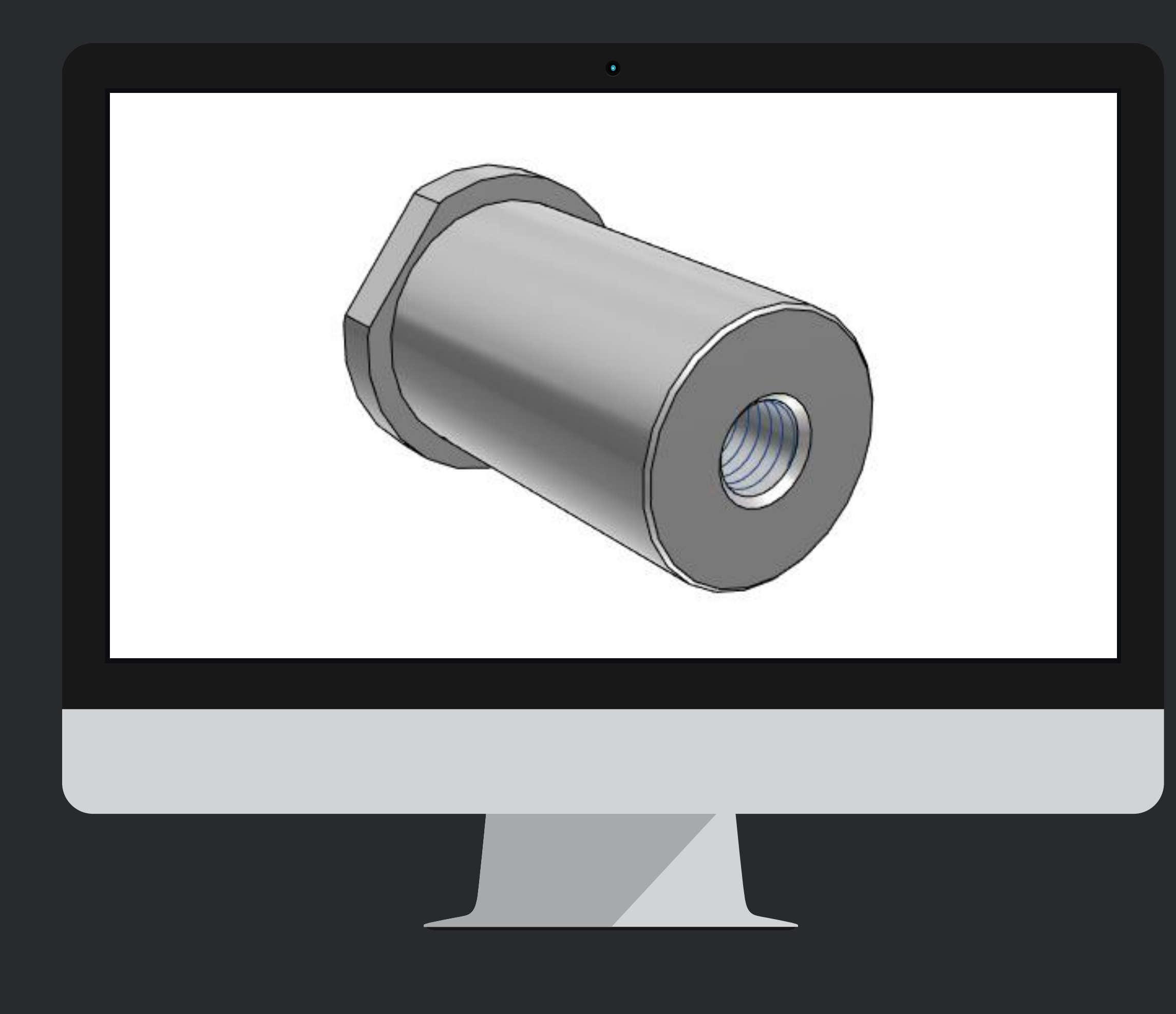

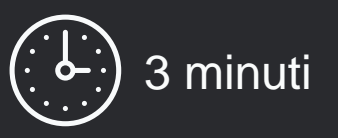

In pochi passi vedremo come scaricare disegni e modelli, anche senza le credenziali di accesso utilizzate dai clienti.

## Iniziamo!

Accedete al configuratore all'indirizzo: http://shop.pedrotti.it/ Oppure visitate il nostro sito <u>www.pedrotti.it</u> e cliccate sul link **CONFIGURATORE** in alto a destra.

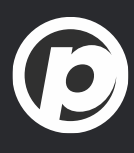

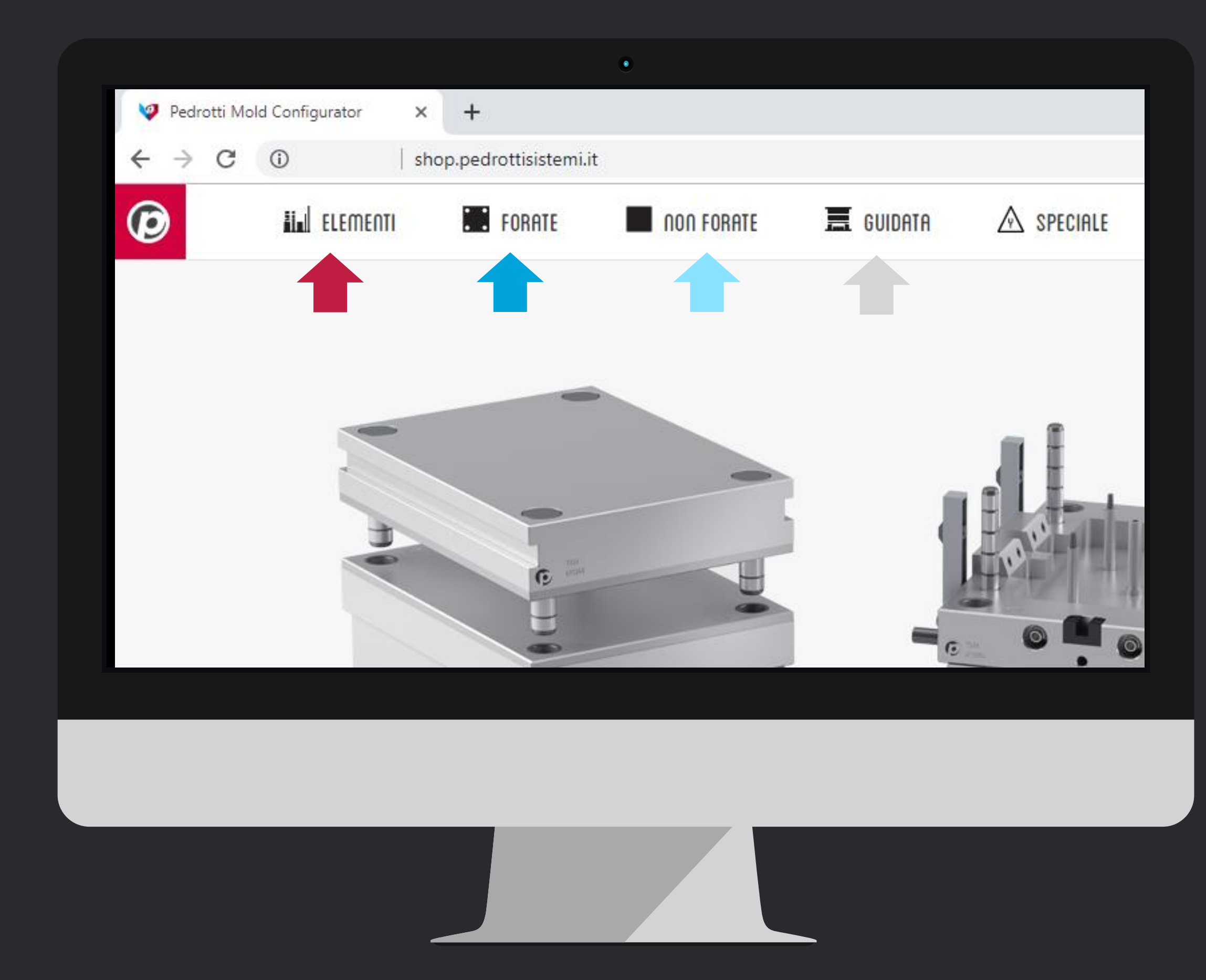

# Selezionate il tipo di prodotto

Cliccate sulle icone della barra di menu in alto per scegliere fra:

- Elementi
- Piaste forate della serie Pedrotti o Europea.
- > <u>Piastre non forate</u>
- Portastampi completi, attraverso la configurazione guidata

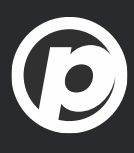

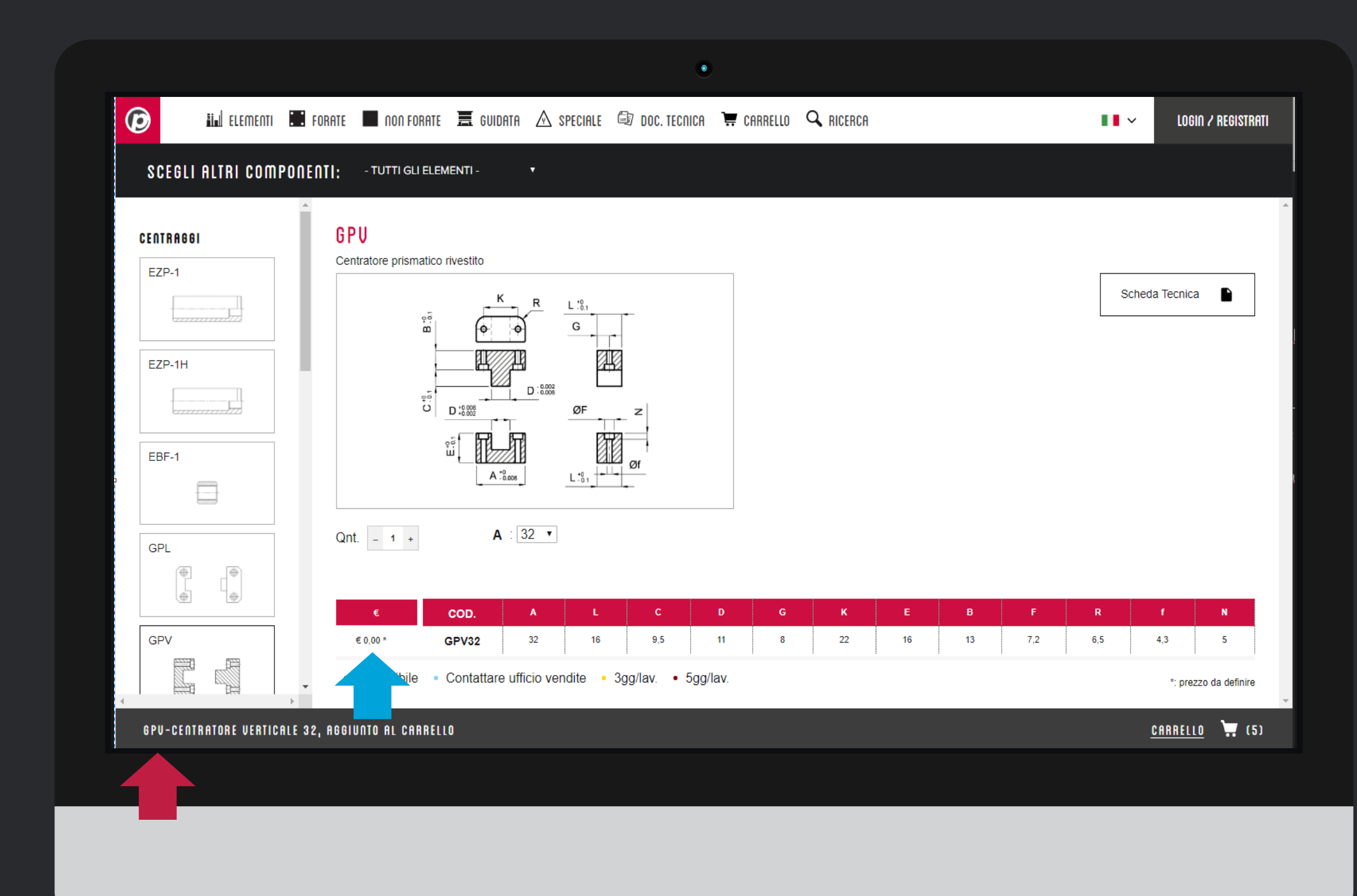

# Aggiungete il prodotto al carrello

Selezionate la dimensione, la quantità, e poi cliccate sul Prezzo per inserire il prodotto nel carrello

Nella barra grigia in basso, vedete il prodotto che avete inserito

In questa pagina trovate anche la scheda tecnica in pdf

Nel menù a sinistra trovate altri articoli della stessa famiglia o che hanno la stessa funzionalità

Ø

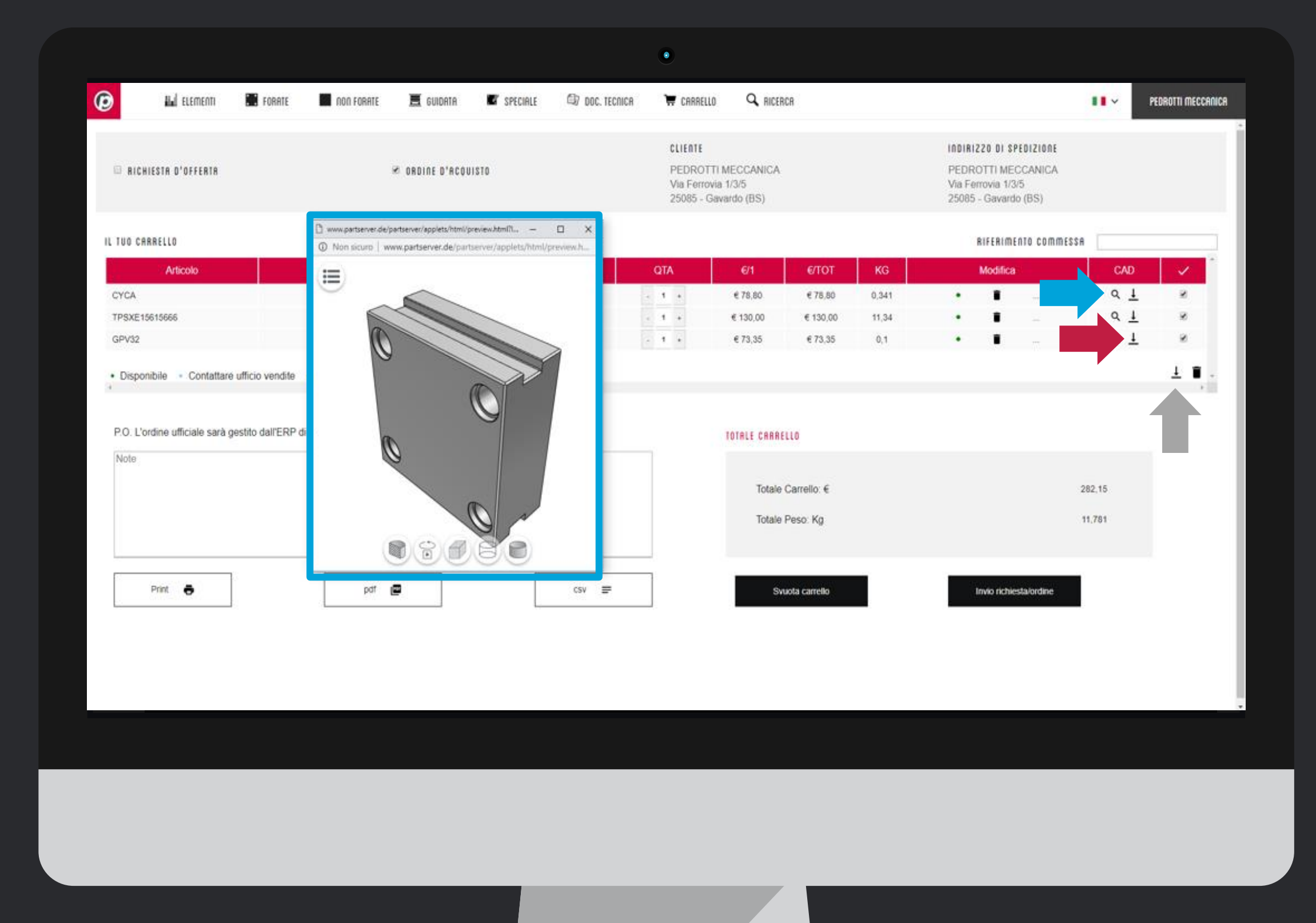

## Carrello: Anteprima e Download

La lente permette di visualizzare un'anteprima del modello Il link download consente di scaricare il modello

Se volete scaricare più di un elemento, usate i flag sulla destra e poi scaricateli come indicato dalla freccia per raggruppare i prodotti in un solo file.

Se non vedete l'anteprima, controllate di aver abilitato l'uso dei pop-up per il sito <u>www.pedrotti.it</u>

Se avete domande sulle *nuove funzionalità* del carrello, contattate il nostro Ufficio Vendite

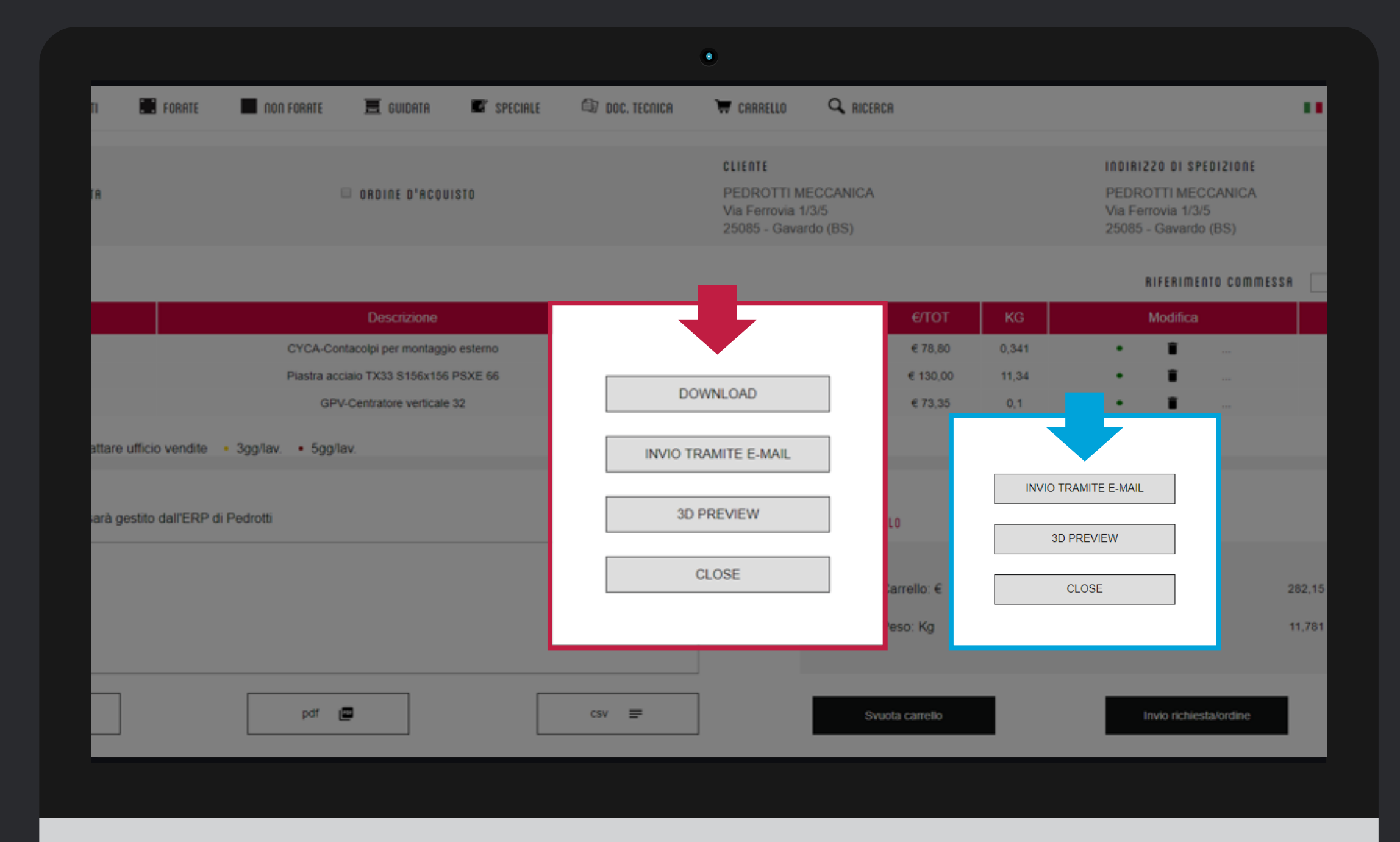

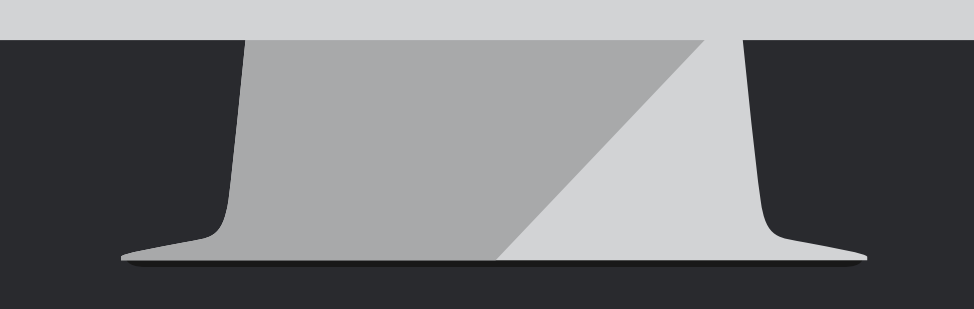

### Come ricevere i file

#1 Se siete loggati, scegliete se scaricare il file o riceverlo per email#2 Se non siete loggati, potete ricevere il file solo tramite email.

Se non vedete le finestre di selezione, controllate di aver abilitato l'uso dei pop-up per il sito <u>www.pedrotti.it</u>

Se non avete le **credenziali di accesso**, contattate il nostro Ufficio Vendite per riceverle oppure scrivete a <u>signup.news@pedrotti.it</u>

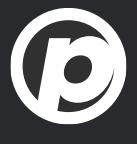

|                        |                                                                                                    |                                          |                                       |             |          |                | •                                                          |                                                                                                    |    |                    |
|------------------------|----------------------------------------------------------------------------------------------------|------------------------------------------|---------------------------------------|-------------|----------|----------------|------------------------------------------------------------|----------------------------------------------------------------------------------------------------|----|--------------------|
| Ø                      | ilal ELEMENTI                                                                                          | FORATE                                   | non forate                            | 🔳 GUIDATO   | SPECIALE | 🗐 DOC. TECNICA | 🗑 CARRELLO                                                 | <b>Q</b> CERCA                                                                                                    | •• | PEDROTTI MECCANICA |
| D<br>S<br>A<br>FI<br>S | OWNLOAD AREA<br>eleziona il formato deside<br>ttendi qualche istante la g<br>ille:<br>STEP - STEP-2.03 | rato e clicca su R<br>enerazione dei fik | ichiedi.<br>e e clicca sul/i link per | il download |          |                | FILE<br>Generaz<br>clicca co<br>oggetto<br>Downi<br>Downik | tione file in corso, attendi la comparsa dei link<br>an il tasto destro sul link e seleziona 'Sak<br>(link) con nome'.<br>load selezionati: STEP-2.03<br>bad 1 |    |                    |
|                        |                                                                                                    | PARTser                                  | ver0201811                            | z ^         |          |                |                                                            |                                                                                                    |    |                    |
| P                      | ARTserver0201811z                                                                                      |                                          |                                       |             |          |                |                                                            |                                                                                                    |    | Mostra tutto X     |
|                        |                                                                                                    |                                          |                                       |             |          |                |                                                            |                                                                                                    |    |                    |

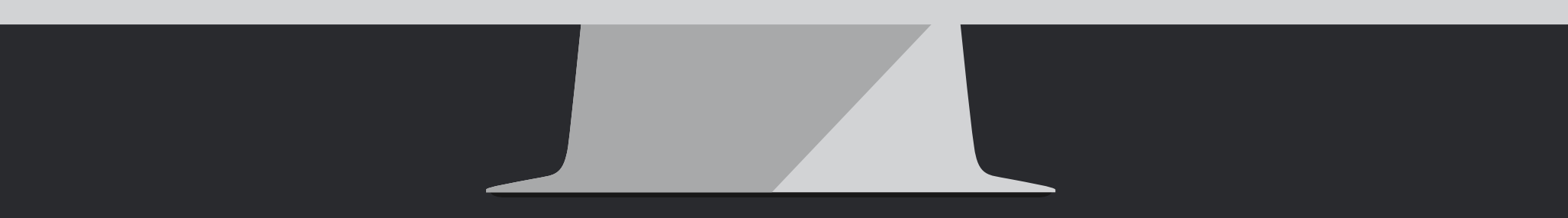

## Selezione e download

A questo punto dovete solo: #1 Scegliere il formato #2 Generare il file #3 Cliccare sul link **Download** #4 Il file è pronto

Se avete scaricato più di un elemento, troverete tutti i modelli in un solo file

Se avete creato una **composizione guidata**, il vostro portastampo sarà già montato nel file che scaricate

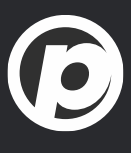

# Tutorial Completato

#### PEDROTTI NORMALIZZATI

Via della Ferrovia 1,3,5 25085 Gavardo (BS) ITALIA

#### PEDROTTI MECCANICA

Via IV Novembre, 160 25080 Prevalle (BS) ITALIA

#### I NOSTRI CONTATTI

T: +39 0365.330.111

- E: vendite@pedrotti.it
- E: meccanica@pedrotti.it

 $\bigcirc$ 

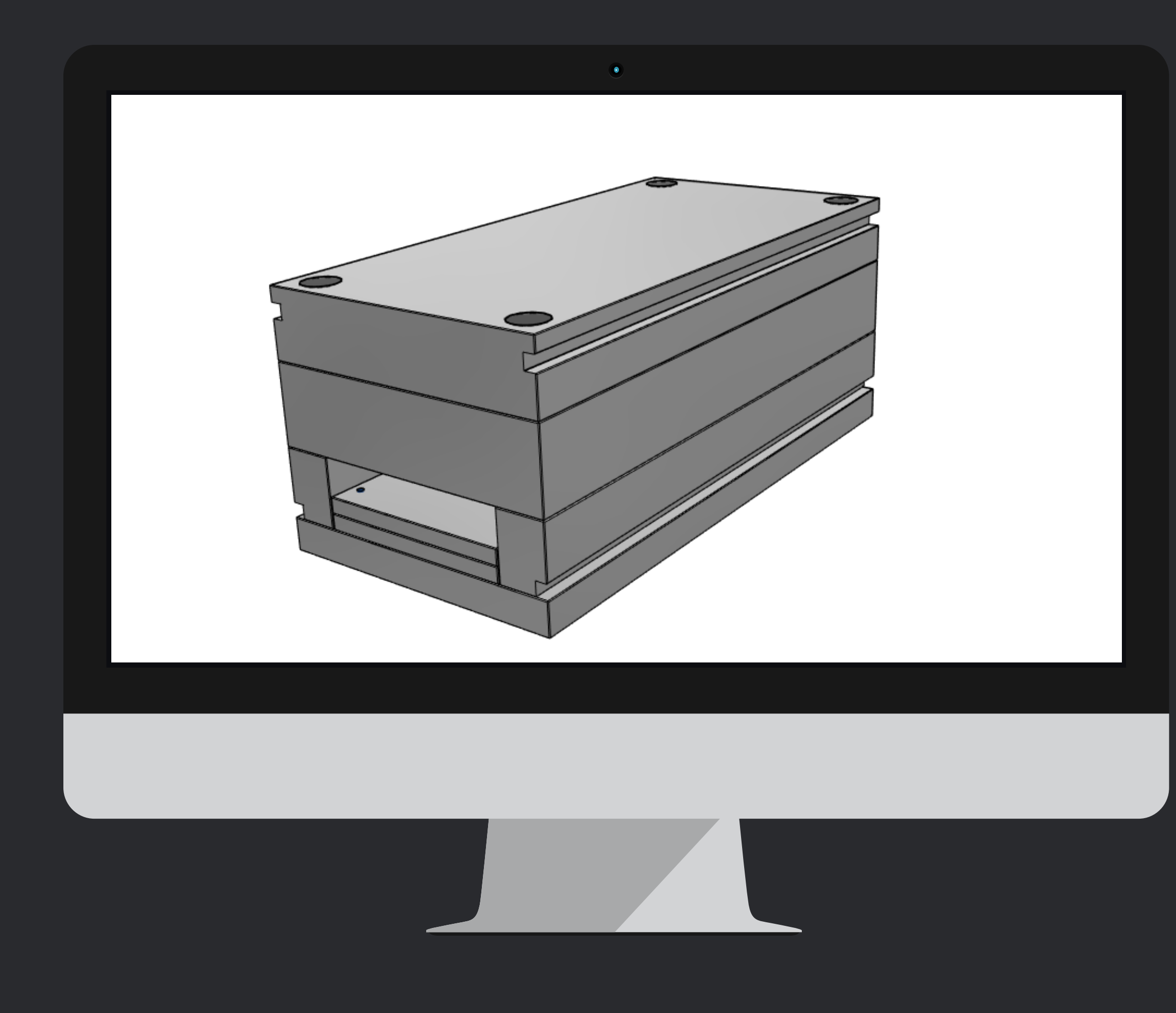

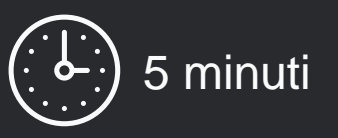

In pochi passi vedremo come costruire un portastampo, creando la composizione scelta attraverso la selezione delle delle piastre desiderate

## Iniziamo!

Accedete al configuratore all'indirizzo: <u>http://shop.pedrotti.it/</u> Oppure visitate il nostro sito <u>www.pedrotti.it</u> e cliccate sul link **CONFIGURATORE** in alto a destra.

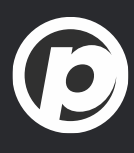

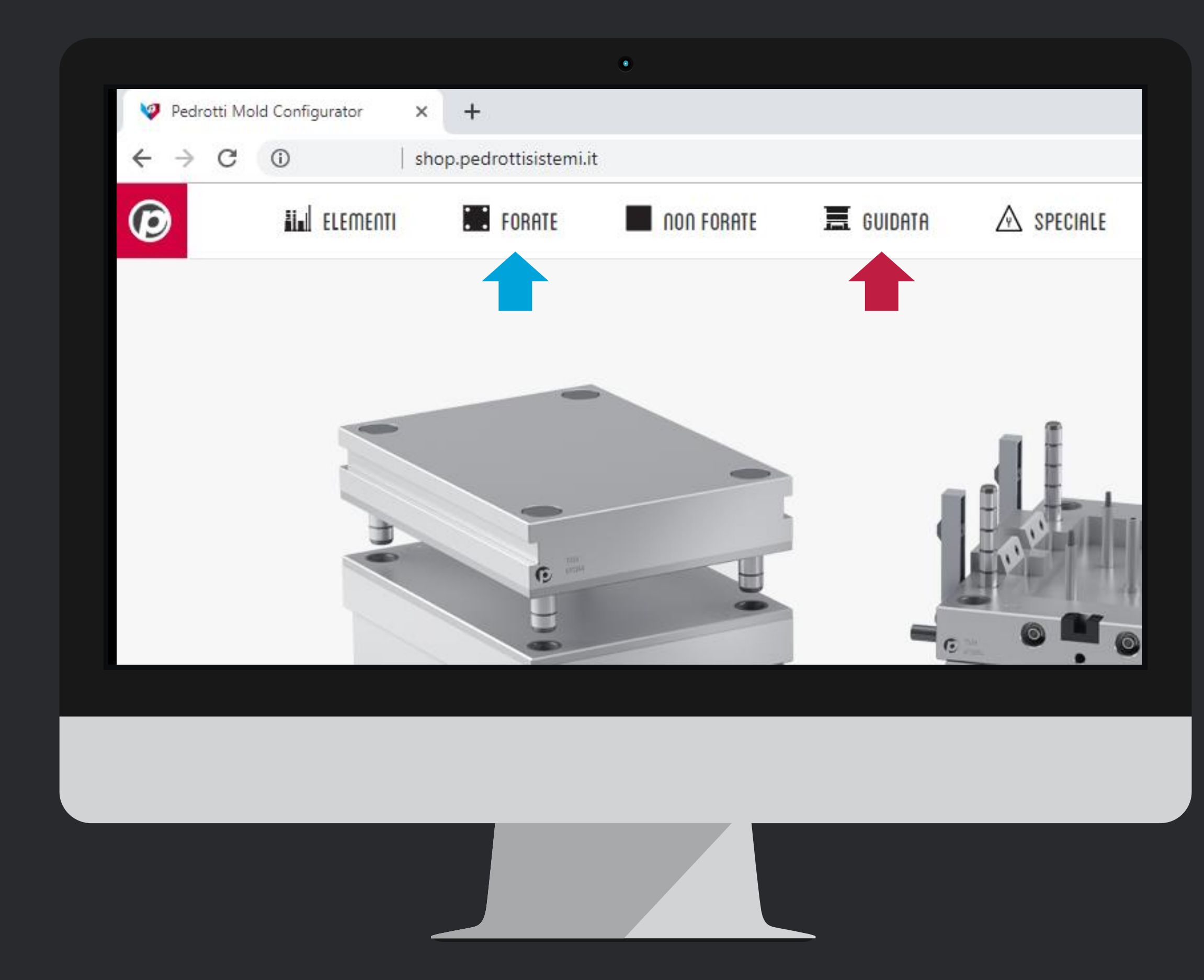

## Selezionate dal menu

Cliccate sull' icona della barra di menu in alto per selezionare la <u>Composizione Guidata</u>

Se volete selezionare delle piastre singolarmente, senza elementi di guida e viti, utiliazzate la sezione **FORATE** 

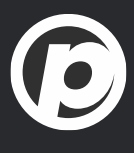

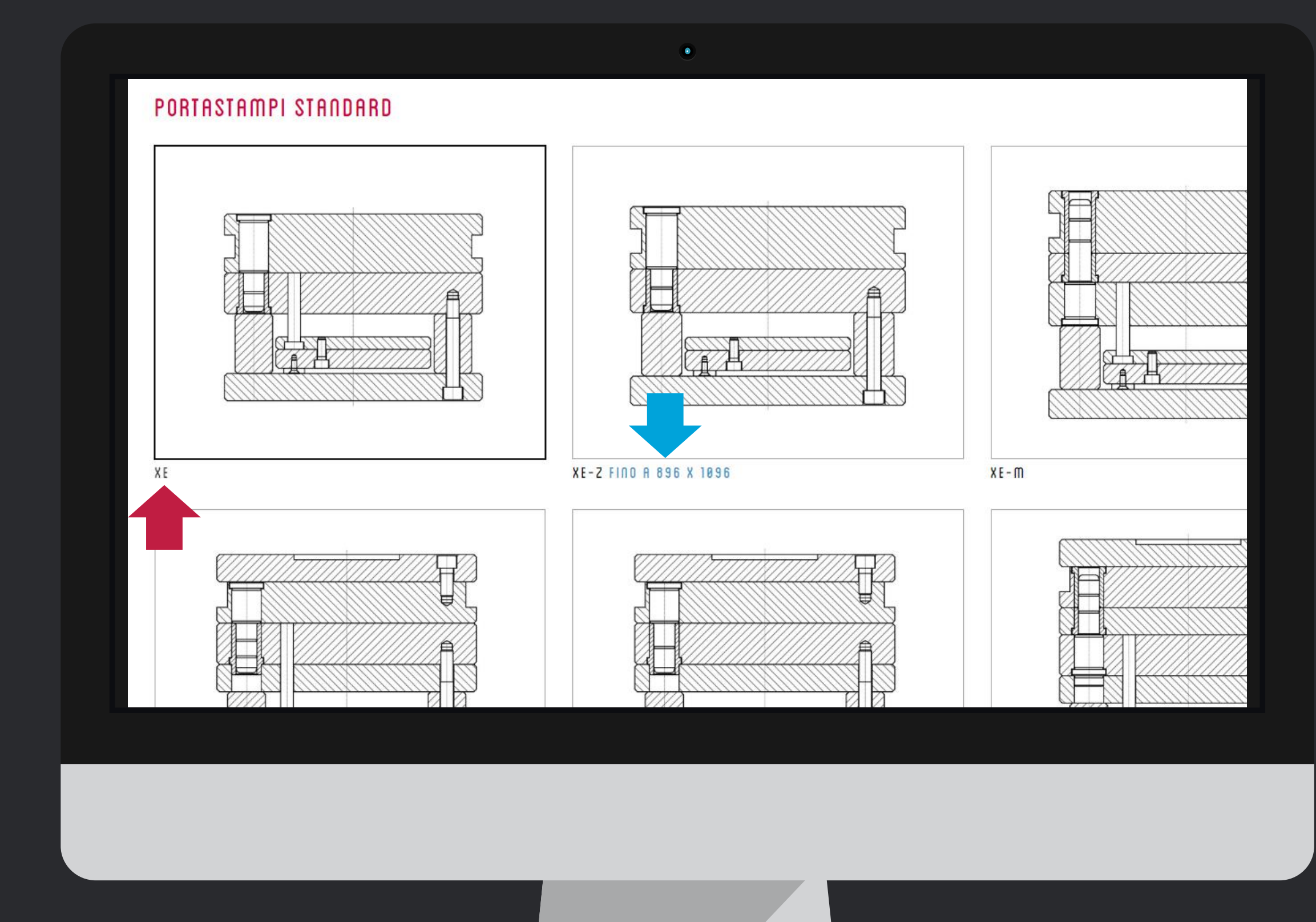

## Selezionate il tipo di portastampo

Scegliete il tipo di portastampo che risponde alle vostre necessità: con o senza rimandi, tavolino guidato o piastre debordanti.

Tutte le composizioni sono disponibili fino alla serie 446x596, ma alcune tipologie arrivano fino alla serie 896 x 1096. Una di queste è la SERIE E, che trovate in fondo alla lista.

Aggiungiamo sempre nuove dimensioni, presto troverete anche le **serie extralunghe** fra i portastampi disponibili!

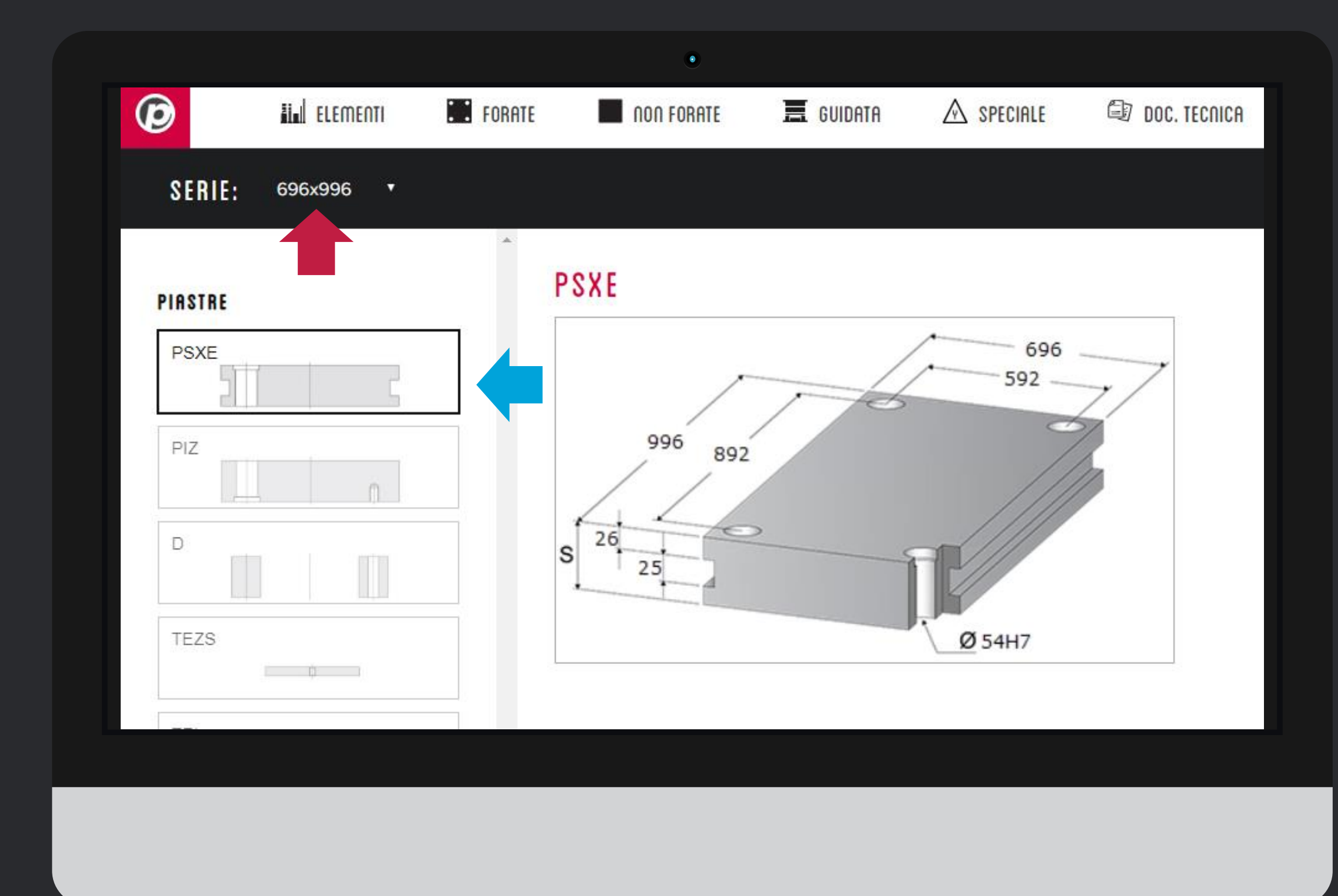

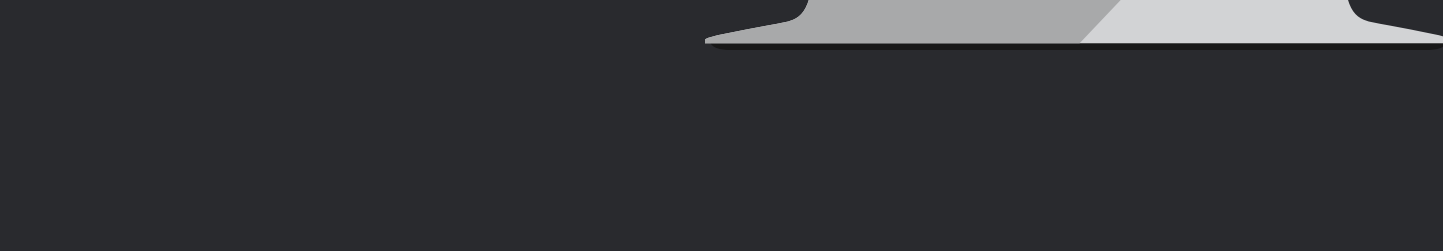

## Serie e composizione

#1 Scegliete la serie o dimensione del portastampo
#2 Sulla sinistra vedete l'avanzamento della vostra composizione,
che si aggiorna quando selezionate le dimensioni della piastre
evidenziata.

La composizione, per ora, può essere costruita solo come previsto dallo standard Pedrotti. Nei **prossimi mesi** potrete sostituire le piastre forate con delle piastre Tipo P, per vostra comodità.

Scrivete a <u>segnalazioni@pedrotti.it</u> per essere inseriti nella mailing list e venire aggiornati sulle nuove funzionalità

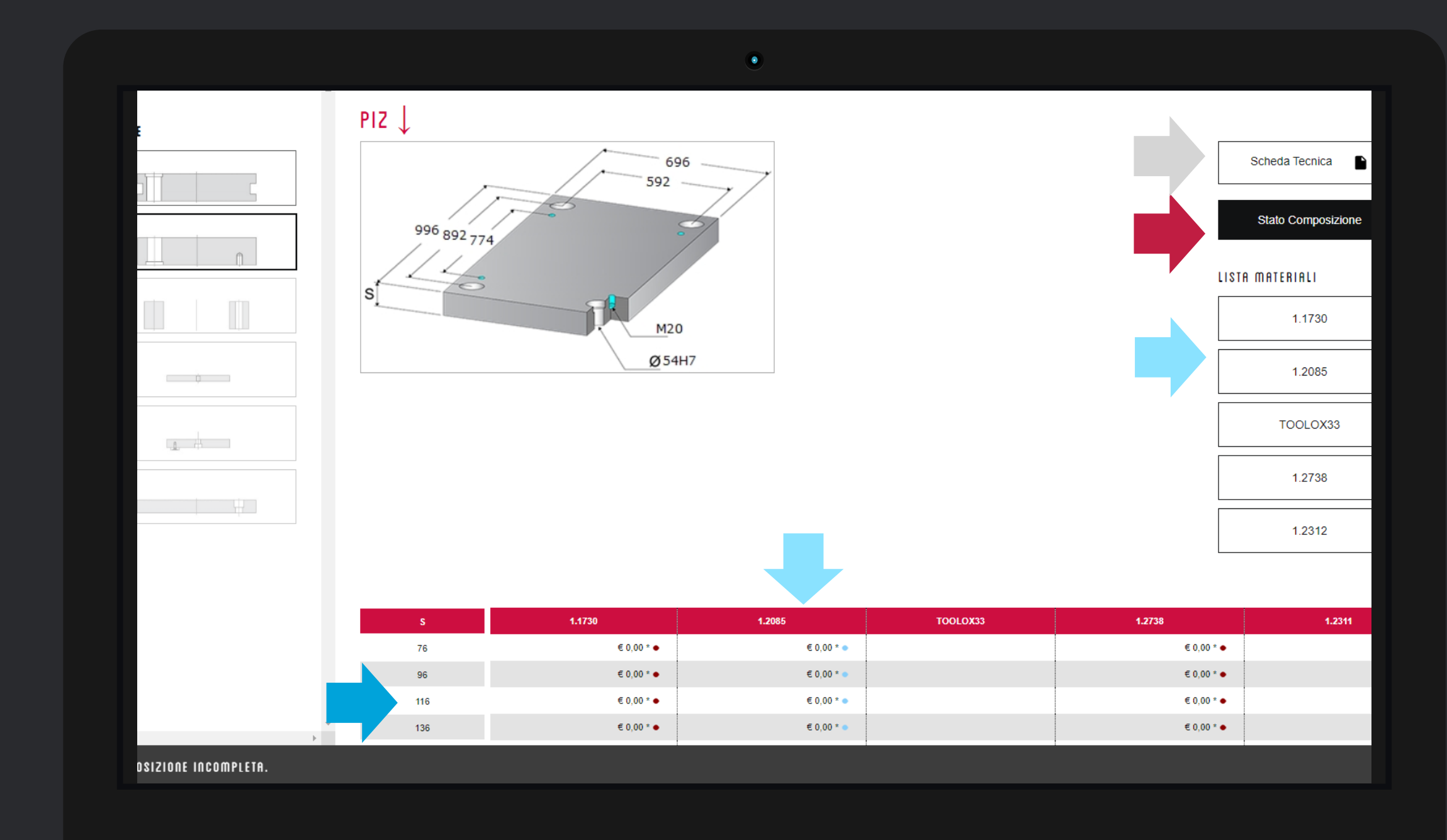

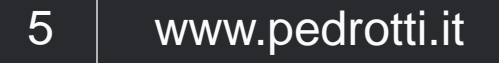

## Selezionare spessori ed acciai

Per selezionare la piastra dovete solo cliccare sul prezzo corrispondente allo spessore ed acciaio desiderati. Se non siete loggati, i prezzi saranno tutti a 0.00€

Se necessitate **informazioni tecniche sull'acciaio** scelto, su ogni pagina trovate le nostre schede tecniche dedicate.

Cliccando sul link **Stato composizione**, venite trasportati in fondo alla pagina dove trovate le piastre inserite finora

Se volete controllare qualche dato tecnico aggiuntivo, potete scaricare il pdf della serie scelta utilizzando il link **Scheda Tecnica**, in cima alla pagina.

| •        |                        |            |             |                  |      |                |                  |
|----------|------------------------|------------|-------------|------------------|------|----------------|------------------|
| ^<br>C.0 | MPNSIZINNE             | COMPLETATA |             |                  |      |                |                  |
|          |                        |            |             |                  | Sch  | neda Tecnica 🕒 | Disegno Completo |
|          |                        |            |             |                  |      |                |                  |
|          |                        |            |             |                  |      |                |                  |
| STAT     | O COMPOSIZIONE         |            |             |                  |      |                |                  |
|          |                        | Articolo   | Dimensione  | Materiale        | Q.tà | €              | Kg               |
|          | 6                      | PF↓        | 696x996x56  | 1.1730           | 1    | € 0,00*        | 303,594          |
|          | 5                      | TEI        | 696x996x36  | 1.1730           | 1    | € 583,00       | 147,22           |
|          | 4                      | TEZS       | 696x996x27  | 1.1730           | 1    | € 522,00       | 110,5            |
|          | 3                      | D          | 696x996x136 | 1.1730           | 2    | € 820,00       | 167,56           |
|          | 2                      | PIZ ↓      | 696x996x96  | 1.1730           | 1    | € 0,00*        | 514,58           |
|          | 1                      | PSXE       | 696x996x136 | 1.1730           | 1    | € 0,00*        | 720,07           |
| *:       | prezzo da definire     |            | _           |                  |      |                |                  |
|          | Aggiungi componenti co | onsigliati |             | Senza componenti |      |                | Elimina Tutti    |
|          |                        |            |             |                  |      |                |                  |

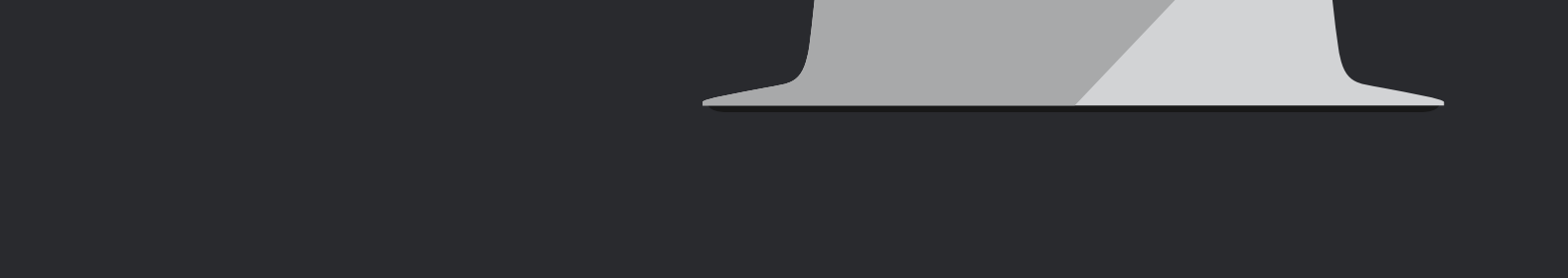

# Completate la selezione

Una volta completata la selezione delle piastre potete: **#A** Aggiungere gli elementi standard previsti per il portastampo **#B** Inserire solo le piastre nel carrello, senza elementi, per sceglierli in seguito in autonomia

#C Scaricare il modello completo del portastampo#D Eliminare il lavoro fatto e rincomincare da capo.

| ✓ ORDINE D'ACQUISTO<br>STORICO ORDINI / BOZZE SALVATE | RICHIESTA D'OFFERTA                     | PEDROT<br>Via Ferro<br>25085 - G | TI MECCANIO<br>via 1/3/5<br>Gavardo (BS) | CA          |         | PEDROT<br>Via Ferro<br>25085 - 0 | ITI MECCAI<br>ovia 1/3/5<br>Gavardo (BS | NICA   |
|-------------------------------------------------------|-----------------------------------------|----------------------------------|------------------------------------------|-------------|---------|----------------------------------|-----------------------------------------|--------|
| TUO CARRELLO                                          |                                         |                                  |                                          |             | RIF     | ERIMENTO C                       | OMMESSA                                 |        |
| Articolo                                              | Descrizione                             | QTA                              | €/1                                      | €/TOT       | KG      | Ν                                | Nodifica                                | CAE    |
| PORTASTAMPO                                           | XE-Z 696x996 136/96/136/27/36/56        | - 1 +                            |                                          |             |         |                                  | Ĩ                                       | i Q    |
| CPF69699656                                           | Piastra acciaio 1730 S696x996 CPF       | 1                                | € 0,00*                                  | € 0,00*     | 303,594 |                                  | 1                                       |        |
| CTEI69699636                                          | Piastra acciaio 1730 S696x996 TE-I 36   | 1                                | € 583,00                                 | € 583,00    | 147,22  | •                                | 6 / ·                                   | Q      |
| CTEZS69699627                                         | Piastra acciaio 1730 S696x996 TE-Z-S 27 | 1                                | € 522,00                                 | € 522,00    | 110,5   | • 1                              | ī /                                     | Q      |
| CD696996136                                           | Piastra acciaio 1730 S696x996 D 136     | 2                                | € 410,00                                 | € 820,00    | 167,56  | • 1                              |                                         | Q      |
| CPIZ69699696                                          | Piastra acciaio 1730 S696x996 CPIZ      | 1                                | € 0,00*                                  | € 0,00*     | 514,58  | • 1                              |                                         | ۹.     |
| CPSXE696996136                                        | Piastra acciaio 1730 S696x996 CPSXE     | 1                                | € 0,00*                                  | € 0,00*     | 720,07  | • 1                              |                                         | Q      |
| EV120200                                              | EV1-Vite TCE DIN 912 M20x200            | 4                                | € 12,40                                  | € 49,60     | 2,24    | •                                | Î                                       | Q      |
| EV11245                                               | EV1-Vite TCE DIN 912 M12x45             | 4                                | € 0,75                                   | € 3,00      | 0,24    | •                                | Î                                       | Q      |
| EBU1H4096                                             | EBU1H-Bussola guida in acciaio Ø40x96   | 4                                | € 40,80                                  | € 163,20    | 3,272   | •                                | Î                                       | Q      |
| ECO1H4013695                                          | ECO1H-Colonna guida 2diam. Ø40x136x95   | 4                                | € 46,05                                  | € 184,20    | 13,68   | •                                | Î                                       | Q      |
| P.O. L'ordine ufficiale sarà gesti<br>Note            | to dall'ERP di Pedrotti                 | ]                                | TOTALE CARR                              | ELLO        |         |                                  |                                         |        |
|                                                       | Ť                                       |                                  | Totale                                   | Carrello: € |         |                                  | 2.3                                     | 325,00 |

7 www.pedrotti.it

### Il vostro carrello – parte 1

Per scoprire tutte le funzionalità del carrello consultate il nostro tutorial: **#5 - Il nuovo carrello** 

Sul nostro portastampo possiamo:

#A Aumentare la quantità da ordinare

**#B** Modificare lo spessore delle piastre, se necessario

In questo caso gli elementi saranno ricalcolati in automatico.

**#C** Eliminare piastre o elementi e sostituirli con articoli differenti

**#D** Visualizzare anteprime o scaricare i file (singoli o in assieme)

**#E** Inserire note e riferimenti commessa

Avete inoltre le solite Informazioni su: disponibilità articoli, prezzi, pesi

| Image: Define d'acquisto   Image: Define d'acquisto   Storico ordini / Bozze Salvate   Image: Define d'acquisto   Image: Define d'acquisto   Ima                                                                                                    | ľ |
|----------------------------------------------------------------------------------------------------|---|
| <ul> <li>✓ ORDINE D'ACQUISTO</li> <li>✓ STORICO ORDINI / BOZZE SALVATE</li> <li>✓ ✓</li> <li>✓ ✓</li> <li>✓ ✓</li> <li>✓ ✓</li> <li>✓ ✓</li> </ul>                                                                                                    |   |
| Image: Construction of the diagonal of the diagonal |   |
| IL TUO CARRELLO                                                                                                    |   |
|                                                                                                    |   |
| Articolo Descrizione                                                                                                    |   |
| PORTASTAMPO XE-Z+M 156x156 66/36/56/57/12/18/22                                                                                                    |   |
| EV11085 Vite TCE DIN 912 M10x85                                                                                                    |   |
| EV1820 EV1-Vite TCE DIN 912 M8x20                                                                                                    |   |
| EVS1512 EVS1-Vite TS DIN 7991 M5x12                                                                                                    |   |
| EA220 EA2-Piedino appoggia tavolino Ø20x5                                                                                                    |   |
| EBU11636 EBU1-Bussola guida in acciaio Ø16x36                                                                                                    |   |

## Il vostro carrello – parte 2

Segnaliamo due nuove funzionalità del carrello:

#1 Lo storico ordini/bozze per recuperare un vecchio ordine o un vecchio carrello, consultarlo e ri-ordinarlo
#2 Il salva bozza carrello per archiviare una sessione di lavoro senza perdere quanto già selezionato.

Per tenere in ordine il vostro archivio vi suggeriamo di inserire sempre un *riferimento commessa* in ogni carrello e ordine.

| ini elementi  | <b>FORATE</b> | non forate | 🔳 GUIDATA              | A SPECIALE       | 🗐 DOC. TECNICA | 🐺 CARRELLO | <b>Q</b> RICERCA           |                   |        |      |              |                  | ••                             |  |
|---------------|---------------|------------|------------------------|------------------|----------------|------------|----------------------------|-------------------|--------|------|--------------|------------------|--------------------------------|--|
| EA220         |               | E          | A2-Piedino appoggia    | i tavolino Ø20x5 |                | 4          | € 0,00                     | € 0,00            | 0,04   | •    | Î            |                  | <ul> <li>↓</li> </ul>          |  |
| EBU11636      |               | EE         | 3U1-Bussola guida in   | acciaio Ø16x36   |                | 4          | € 5,00                     | € 20,00           | 0,228  | •    | Î            |                  | <ul> <li>↓</li> </ul>          |  |
| EBU11666      |               | EE         | BU1-Bussola guida in   | acciaio Ø16x66   |                | 4          | € 7,40                     | € 29,60           | 0,32   | •    | Î            |                  | Q <u>↓</u>                     |  |
| ECO11656140   |               | ECO        | 01-Colonna guida 2d    | liam. Ø16x56x140 |                | 4          | € 7,80                     | € 31,20           | 1,224  | •    | Î            |                  | Q <u>↓</u>                     |  |
| CPF15615622   |               | P          | iastra acciaio 1730 S  | 3156x156 PF 22   |                | 1          | € 34,00                    | € 34,00           | 4,07   | •    | • /          |                  | <u>५</u> <u>∔</u>              |  |
| CTEI15615618  |               | Pi         | astra acciaio 1730 S   | 156x156 TE-I 18  |                | 1          | € 24,00                    | € 24,00           | 1,674  | •    | • /          |                  | Q <u>↓</u>                     |  |
| CTEZS15615612 |               | Pias       | stra acciaio 1730 S18  | 56x156 TE-Z-S 12 |                | 1          | €21,00                     | € 21,00           | 1,132  | •    | Î /          |                  | Q <u>↓</u>                     |  |
| CD15615657    |               | F          | Piastra acciaio 1730 ( | S156x156 D 57    |                | 2          | € 20,00                    | € 40,00           | 3,724  | •    | î /          |                  | Q <u>↓</u>                     |  |
| CPIZ15615656  |               | Pi         | astra acciaio 1730 S   | 156x156 PI-Z 56  |                | 1          | € 68,00                    | € 68,00           | 9,944  | •    | Î /          |                  | <ul> <li>✓ <u>↓</u></li> </ul> |  |
| CPM15615636   |               | Pi         | iastra acciaio 1730 S  | 156x156 PM 36    |                | 1          | € 49,00                    | € 49,00           | 6,403  | •    | Î /          |                  | <ul> <li>↓</li> </ul>          |  |
| CPSXE15615666 |               | Pia        | istra acciaio 1730 S1  | 56x156 PSXE 66   |                | 1          | € 82,00                    | € 82,00           | 11,342 | •    | i /          |                  | Q <u>↓</u>                     |  |
|               |               |            |                        |                  |                |            | Totale Carr<br>Totale Peso | rello: €<br>o: Kg |        |      |              | 40<br>40         | ,357                           |  |
| Print 🖶       |               | pdf        | (FE                    |                  | csv 🚍          |            | E-Mail                     |                   |        |      | marcoz       | coia@pedrotti.it |                                |  |
|               |               | 1          |                        |                  |                |            | Svuota                     | carrello          |        | Invi | o richiesta/ | ordine           |                                |  |
|               |               |            |                        |                  |                |            |                            |                   |        |      |              |                  |                                |  |

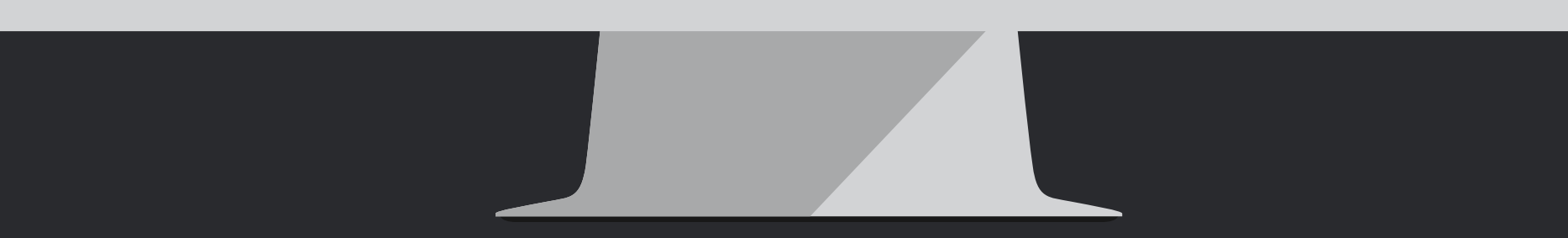

## Il vostro carrello – parte 3

#### Ora possiamo:

#A Inviare ordine / offerta a seconda del flag attivato
Una copia della richiesta verrà inviata alla vs. mail, se cambiate
questo indirizzo, verrà memorizzato nel vostro profile cliente

**#B** Stampare il documento

- **#C** Salvarlo in formato pdf
- **#D** Creare una distinta base in formato csv
- **#E** Svuotare il carrello

Per chiarimenti sul funzionamento o suggerimenti, scrivete a <u>segnalazioni@pedrotti.it</u> oppure contattate il nostro ufficio vendite o il vostro agente di zona

# Tutorial Completato

#### PEDROTTI NORMALIZZATI

Via della Ferrovia 1,3,5 25085 Gavardo (BS) ITALIA

#### PEDROTTI MECCANICA

Via IV Novembre, 160 25080 Prevalle (BS) ITALIA

#### I NOSTRI CONTATTI

T: +39 0365.330.111

- E: vendite@pedrotti.it
- E: meccanica@pedrotti.it

 $\bigcirc$ 

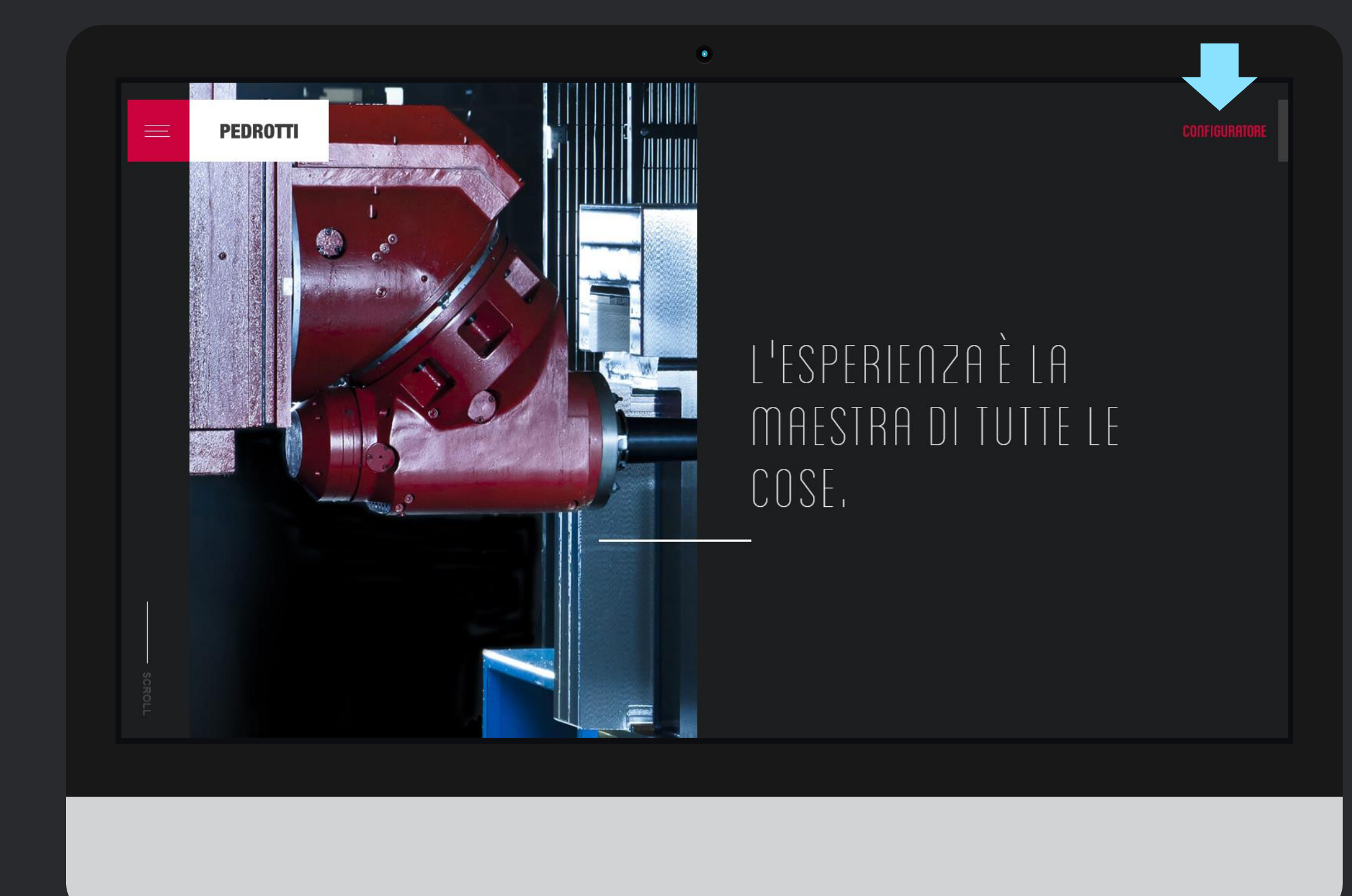

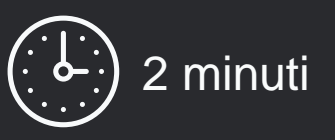

In pochi passi vedremo come fare la richiesta ed inviare un disegno. Questa sezione è dedicate ai nostri client, perciò per utilizzarla dovete essere in possesso delle credenziali di accesso.

Se non le avete, contattate il nostro Ufficio Vendite oppure scrivete a <u>vendite@pedrotti.it</u>

## Iniziamo!

Accedete al configuratore all'indirizzo: <u>http://shop.pedrotti.it/</u> Oppure visitate il nostro sito <u>www.pedrotti.it</u> e cliccate sul link **CONFIGURATORE** in alto a destra.

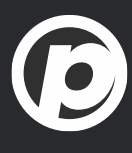

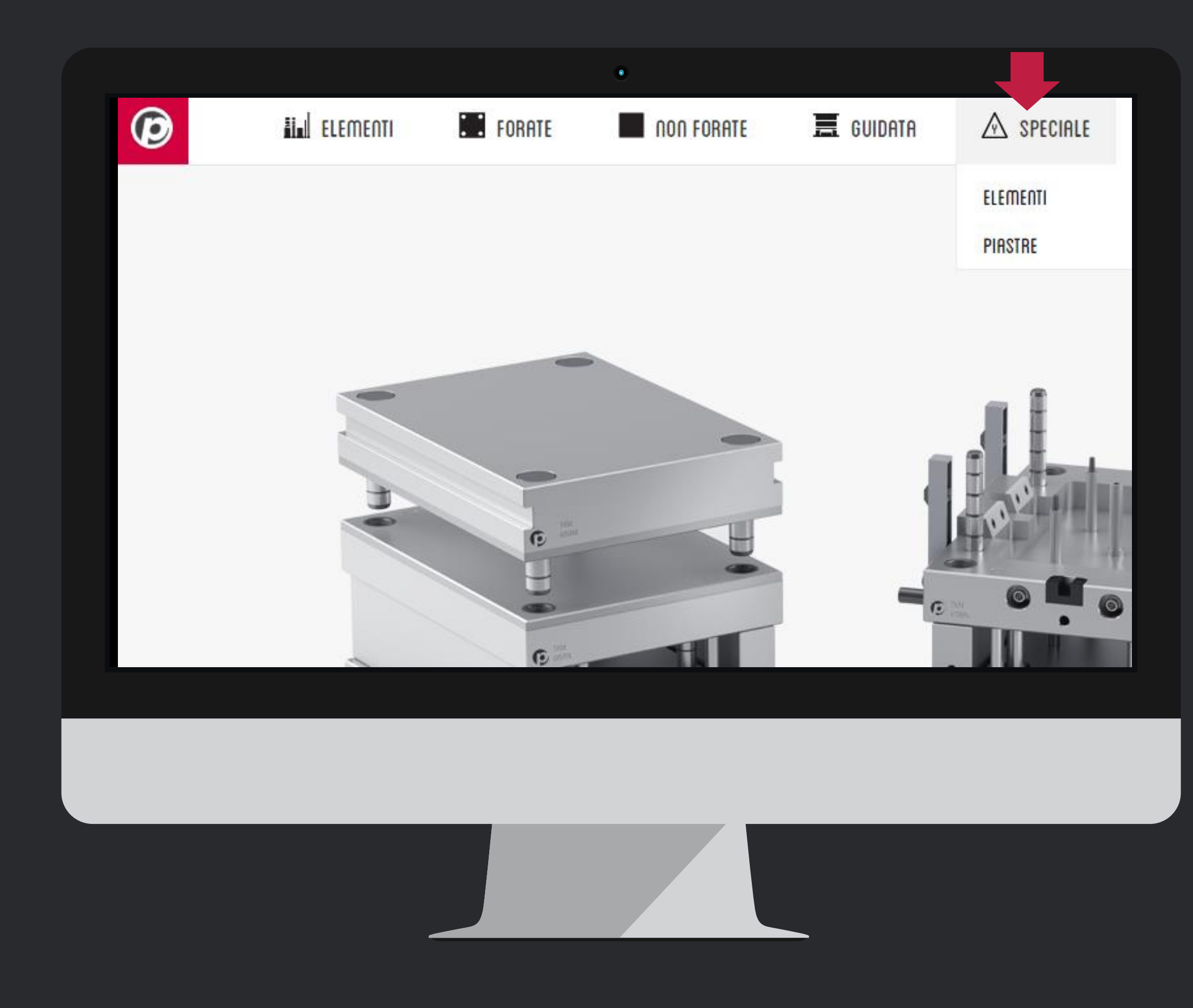

# Selezionate il tipo di prodotto

Avvicinate il mouse all' icona della barra di menu

> <u>Speciale</u>

Potete scegliere fra speciale Elementi e Piastre

> per ora la sezione **Piastre** è ancora *WORK IN PROGRESS* 

 $\bigcirc$ 

scegliete quindi la voce Elementi

| Ø                                 | ELEMENTI | FORATE | non Forate                           | 📕 GUIDATA                      | A SPECIALE            | 🗊 DOC. TECNICA | LOGIN / REGI                                              |
|-----------------------------------|----------|--------|--------------------------------------|--------------------------------|-----------------------|----------------|-----------------------------------------------------------|
| SPECI                             | ALE      |        |                                      |                                |                       |                | Eseguite il login o registratevi per inviare la richieste |
| ELEMENTI<br>CATO1<br>EA-2<br>EA-3 |          |        | CAT01<br>Asta per estrazione sottoso | LG<br>L<br>L<br>le selezionato | Formati pdf, dxf, dwg |                | Qtn:1Toll.A                                               |
| EA-4                              |          |        | Note                                 |                                |                       |                |                                                           |

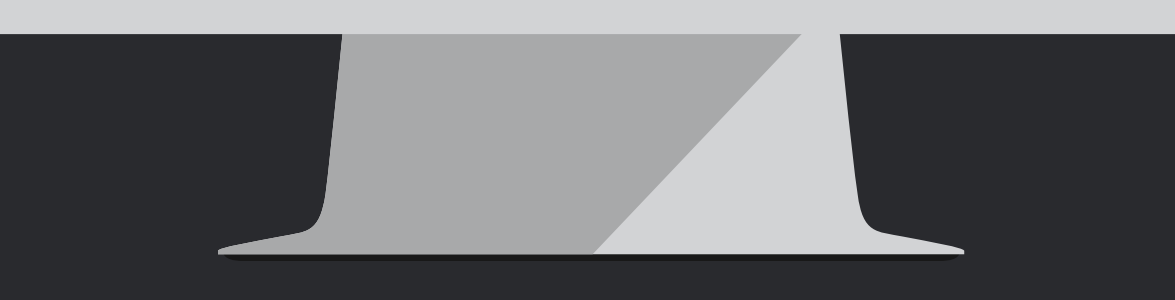

## Scegliete il prodotto

Dal menu di sinistra, in ordine alfabetico, scegliete quale prodotto personalizzare.

Prima di iniziare il lavoro però, loggatevi usando le vostre credenziali di accesso, per non perdere le personalizzazione che farete.

Se non avete le **credenziali di accesso**, contattate il nostro Ufficio Vendite per riceverle oppure scrivete a <u>vendite@pedrotti.it</u>

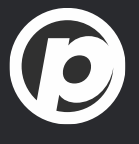

| _ [      | CAT01<br>Asta per estrazione sottosquadri |                       |        |               |             |                     |  |
|----------|-------------------------------------------|-----------------------|--------|---------------|-------------|---------------------|--|
| <u>(</u> |                                           |                       | D17940 | Qtn:<br>A     | 4           | Toll.               |  |
|          | LG                                        |                       |        | B<br>D1<br>LG | 26<br>163.2 | +0/-0.04<br>+0.1/-0 |  |
|          |                                           |                       | B -025 |               |             |                     |  |
|          | Scegli file Nessun file selezionato       | Formati pdf, dxf, dwg |        |               |             |                     |  |
|          |                                           |                       |        |               |             |                     |  |
|          |                                           |                       |        | Invia rich    | iesta       |                     |  |
|          |                                           |                       |        |               |             |                     |  |
|          |                                           |                       |        |               |             |                     |  |

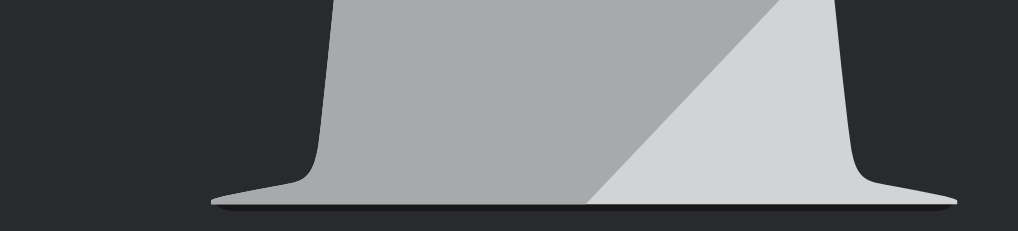

### Informazioni tecniche

Per ogni prodotto abbiamo preparato un elenco di dati che si possono personalizzare. I dati che non trovate nella tabella saranno mantenuti standard.

Se volete personalizzare altri valori come materiale, durezza, oppure aggiungere un rivestimento, usate il **campo note**.

Se il vostro prodotto è davvero speciale, mandateci un disegno leggibile e ben quotato in pdf, dxf o dwg cliccando su **Scegli file** 

Ora potete cliccare sul link Invia Richiesta

Se non vi siete loggati, non vedrete il link **Invia Richiesta** Perciò loggatevi e ripetete le operazioni di personalizzazione

| A ufficiotecnico@cliente.com<br>dblznqyt32gh5l3ulrzbz12j_Sottosqu<br>32 KB | adra rif. MAGNA09025-2019.pdf | nico@cliente.com   |  |  |
|----------------------------------------------------------------------------|-------------------------------|--------------------|--|--|
| <b>Richiesta Elemento Sp</b><br>Richiesta di offerta per:<br>N° 4 CAT01:   | eciale                        |                    |  |  |
| LG                                                                         |                               | D1 <sup>9,66</sup> |  |  |
| L                                                                          |                               | B :0.25            |  |  |
| A:<br>B:<br>D1: 26 (Tol. +0/-0.04)<br>LG: 163.2 (Tol. +0.1/-0)             |                               |                    |  |  |
| Offrire anche nitrurazione e rivestim                                      | ento WCC dopo lavorazione     |                    |  |  |
|                                                                            |                               |                    |  |  |

## Conferma di ricezione

#1 Un pop-up vi confermerà che la richiesta è stata inviata#2 Riceverete una mail come quella qui a fianco

Entro 24 ore riceverete anche l'offerta con prezzo e tempo di consegna per il prodotto speciale richiesto.

Se non vedete I messaggi di conferma, controllate di aver abilitato I'uso dei pop-up per il sito <u>www.pedrotti.it</u>

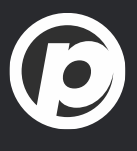

# Tutorial Completato

#### PEDROTTI NORMALIZZATI

Via della Ferrovia 1,3,5 25085 Gavardo (BS) ITALIA

#### PEDROTTI MECCANICA

Via IV Novembre, 160 25080 Prevalle (BS) ITALIA

#### I NOSTRI CONTATTI

T: +39 0365.330.111

- E: vendite@pedrotti.it
- E: meccanica@pedrotti.it

 $\bigcirc$ 

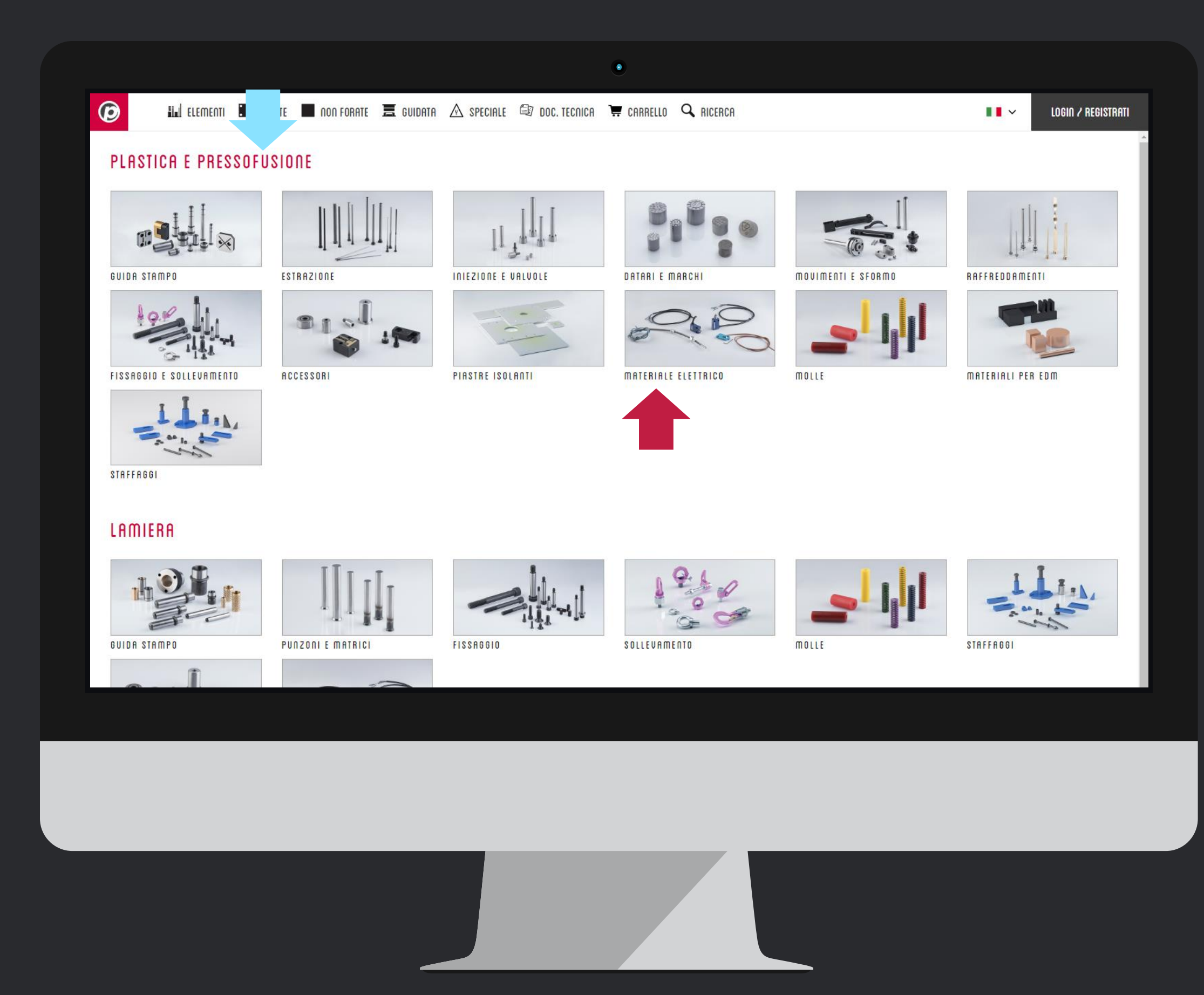

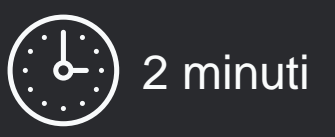

Abbiamo riordinato gli Elementi Standard, Dividendoli per **settore di applicazione** e per **funzione** 

Alcuni prodotti sono presenti in più di una sezione. Le viti a colletto, per esempio, sono archiviate fra le viti ma anche nella sezione molle, così se vi serve una vite per guidare la molla che avete appena selezionato, sarà già lì disponibile.

## Iniziamo!

Abbiamo **3 metodi** di ricerca, vediamo quale funziona meglio per voi

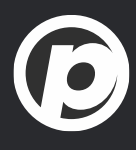

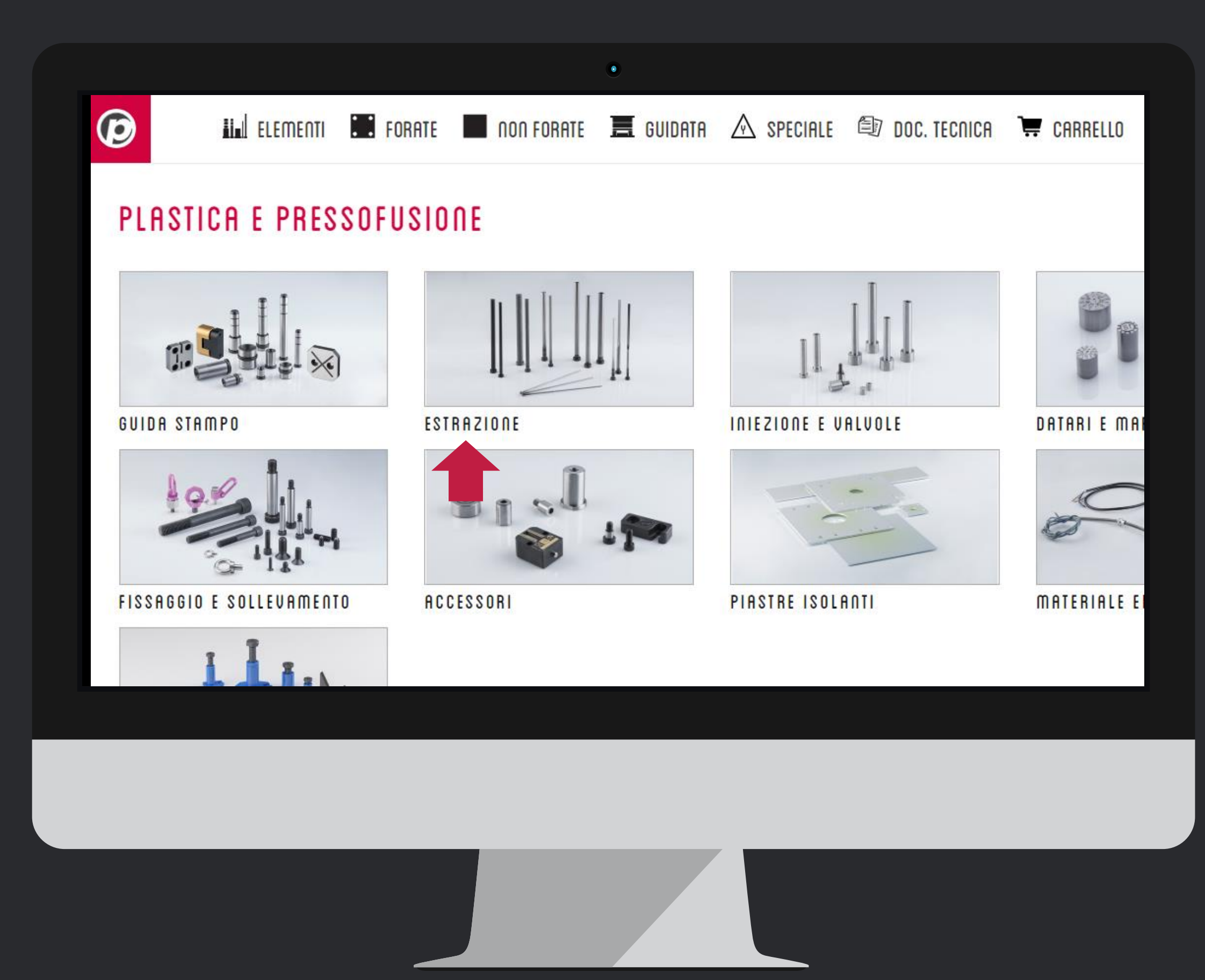

## Metodo 1: Ricerca per funzione

Selezionate una funzione fra quelle presenti a video Spesso le immagini aiutano a interpretare l'oggetto

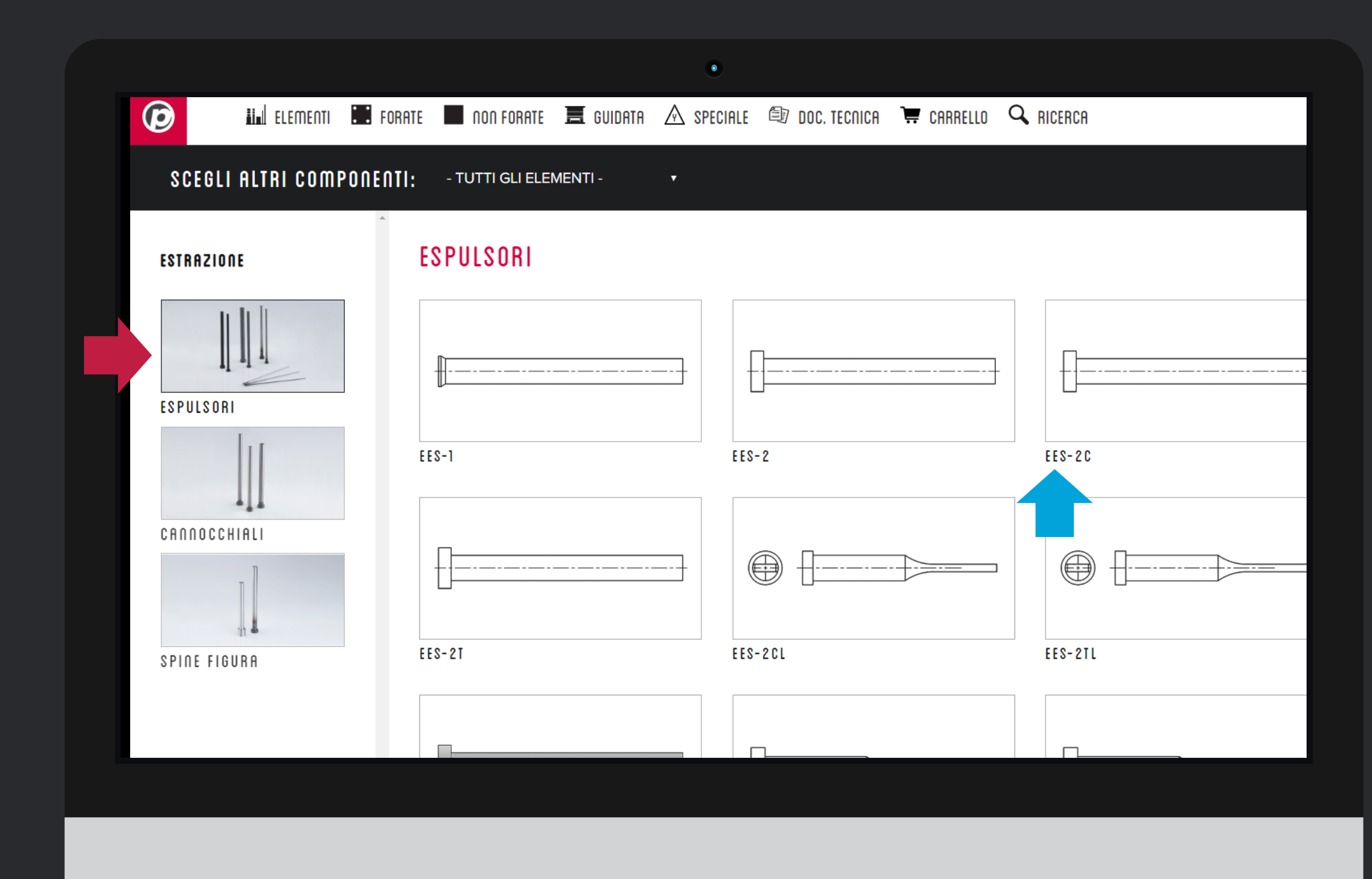

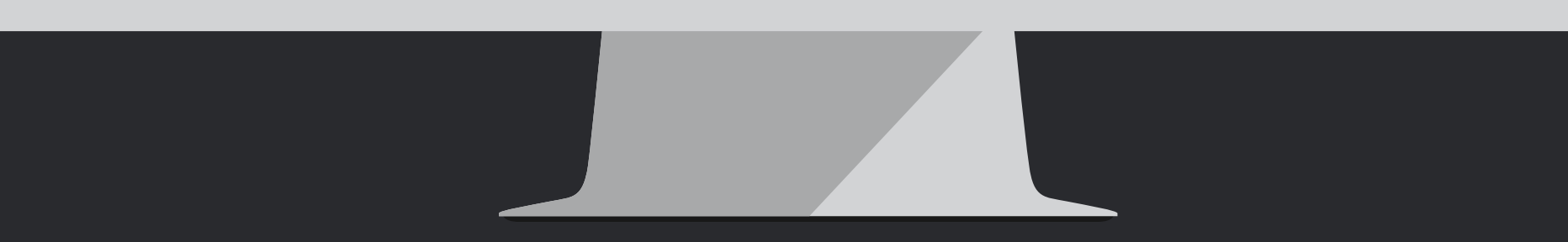

Nel menu di sinistra avete dei sottogruppi, per semplificare la ricerca

Nella zona principale dello schermo ci sono gli Elementi che appartengono ad ogni sottogruppo

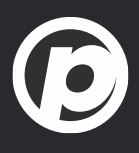

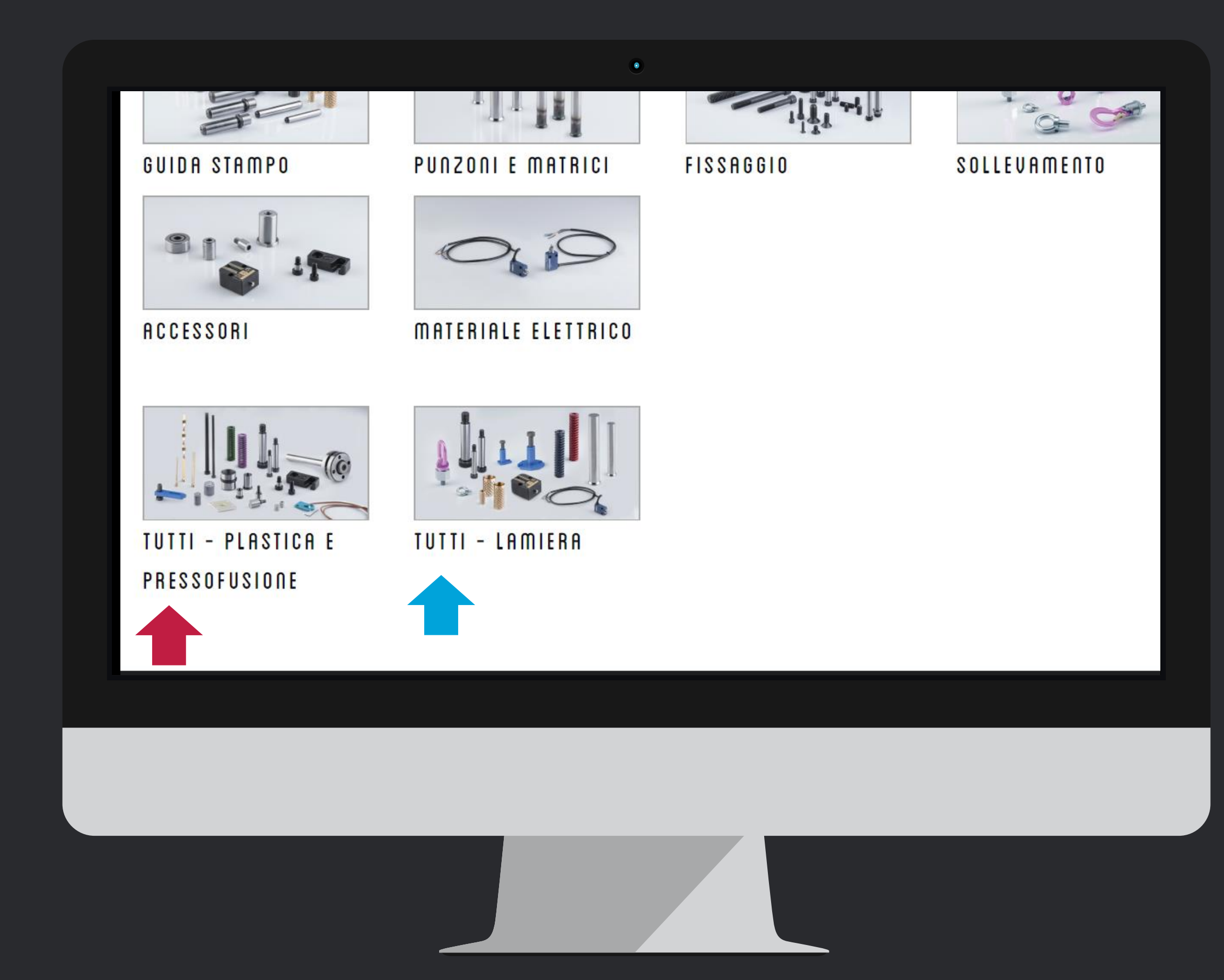

## Metodo 2: Ricerca visuale

Selezionando, in fondo alla pagina, il menu TUTTI *(ne avete uno per ogni settore) a*vete accesso alla lista degli Elementi in ordine alfabetico.

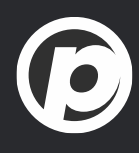

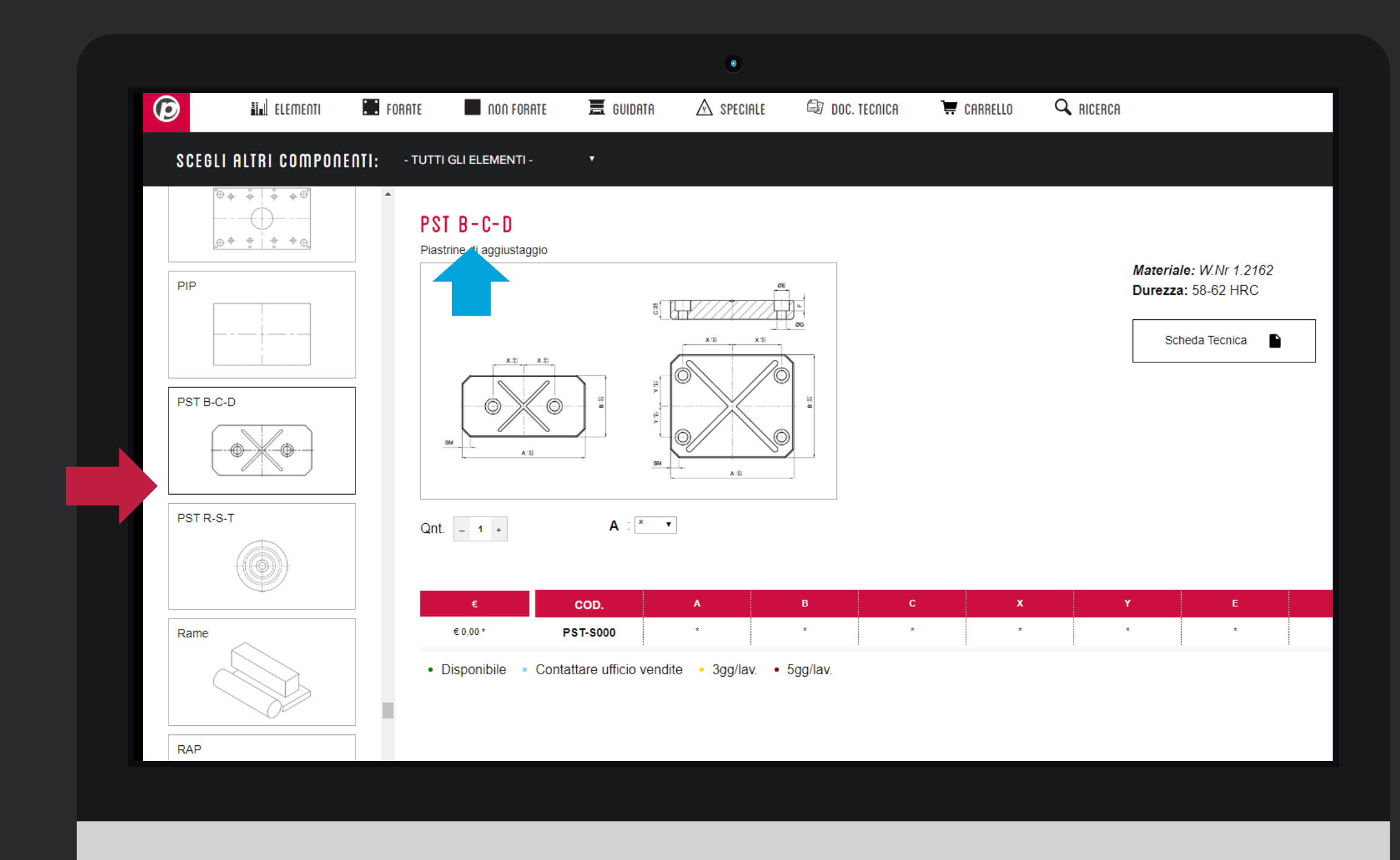

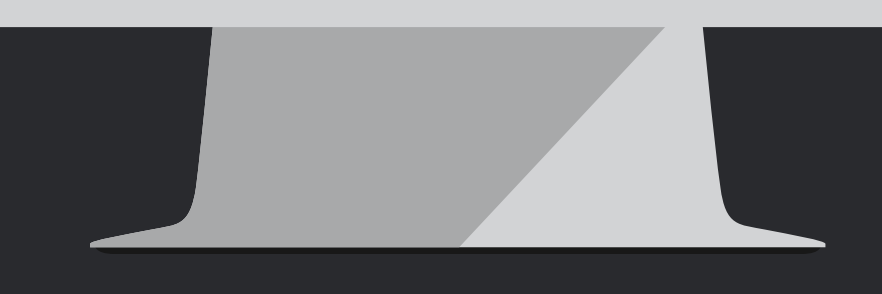

Se conoscete i nostri codici,

non sarà difficile trovare il prodotto che vi serve.

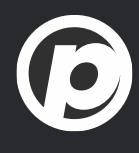

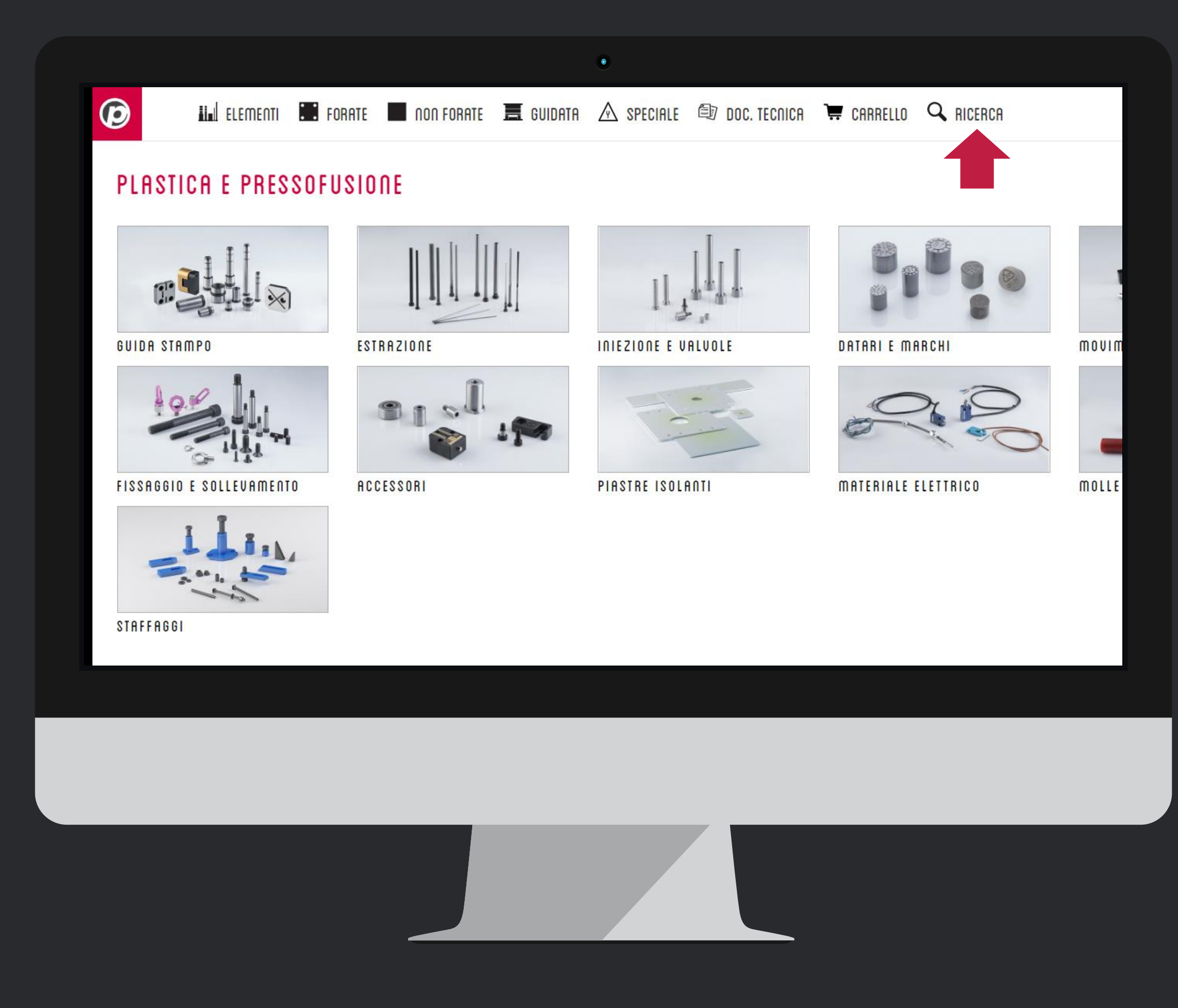

## Metodo 3: Funzione Ricerca

Nella barra menu superiore trovate il link Ricerca

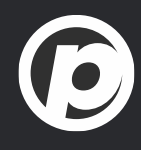

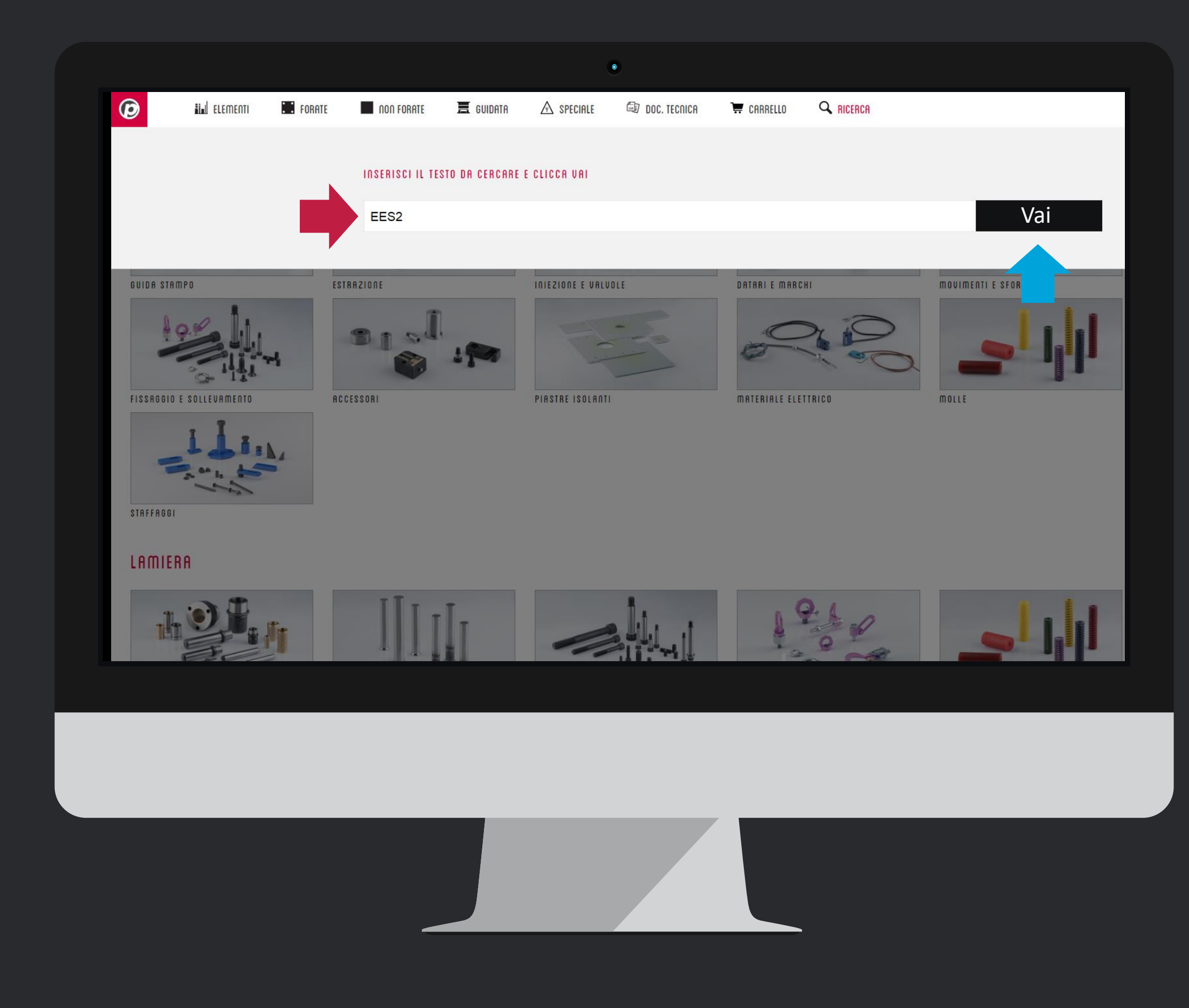

**#1** Inserite il codice che volete trovare, oppure un termine della descrizione, un codice DIN, un materiale, o un codice commerciale.

#2 Cliccate su Vai.Molti browser accettano anche il tasto invio

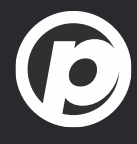

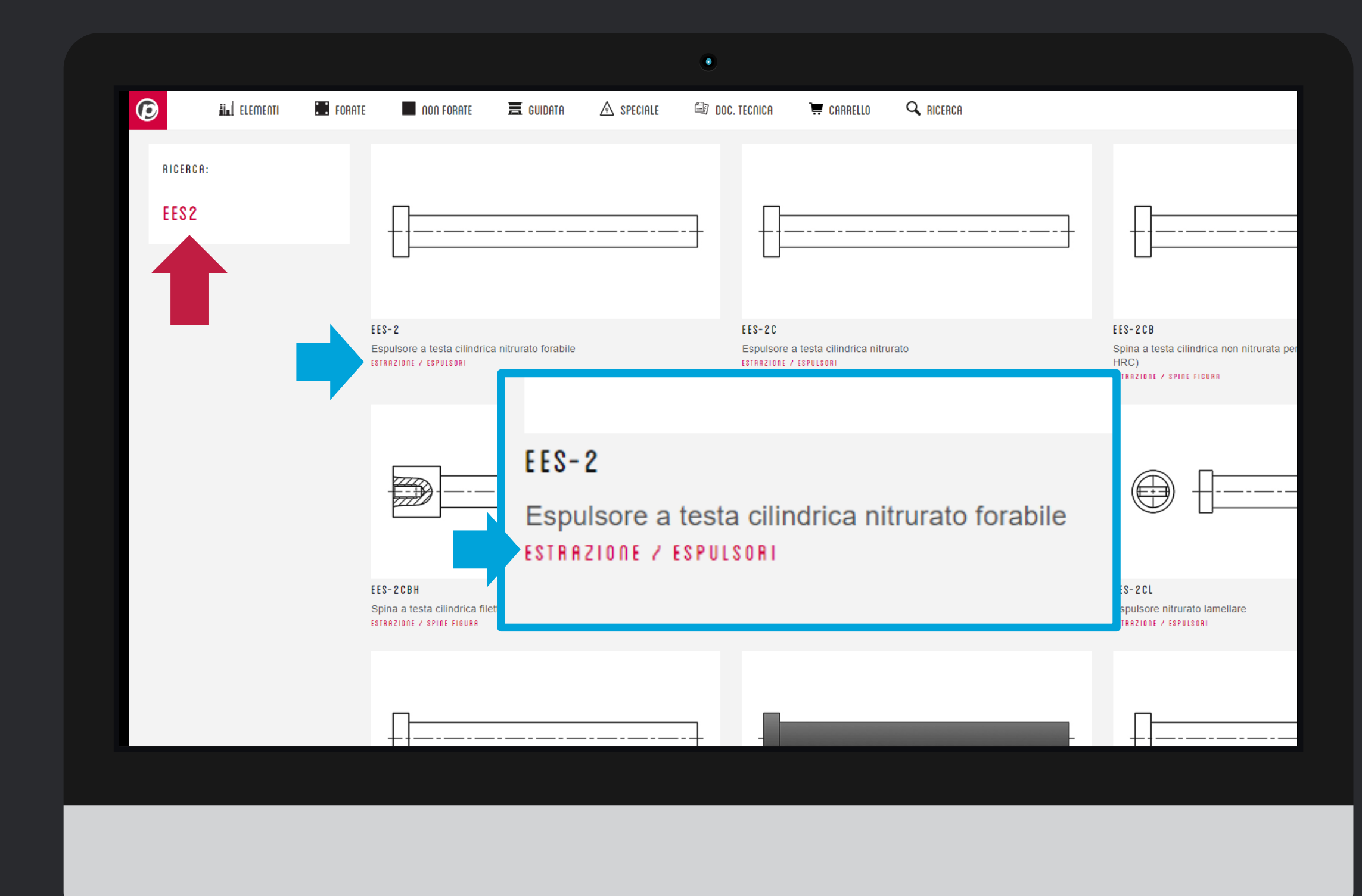

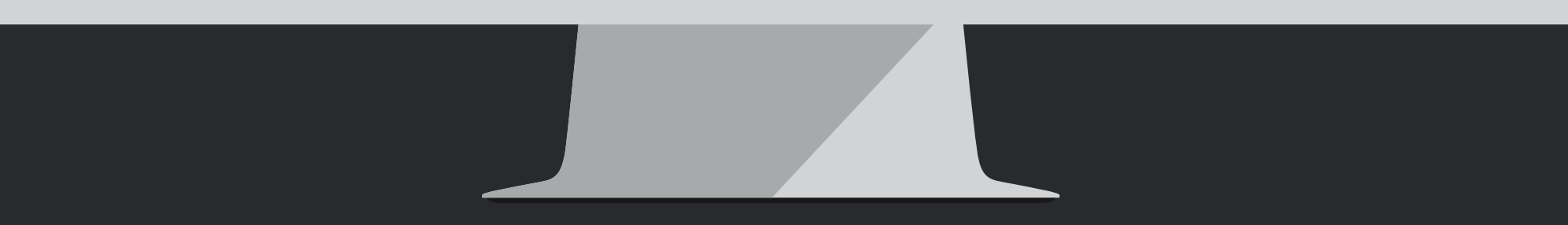

Trovate il testo ricercato sulla sinistra.

I risultati della ricerca mostrano:

- Disegno
- Codice articolo
- Descrizione
- Percorso nel quale trovare il prodotto, così la prossima volta saprete già dove si trova

**(i**)

| 😥 🛄 ELEMENTI 🛄 FC | DRATE 🔳 NON FORATE 🗮 GUIDATA 🖄 S                             | PECIALE 🗐 DOC. TECNICA 📜 CARRELLO 🔍 RICERCA                          |                                             |
|-------------------|--------------------------------------------------------------|----------------------------------------------------------------------|---------------------------------------------|
| RICERCA:          |                                                              |                                                                      |                                             |
| 201               |                                                              |                                                                      |                                             |
|                   | E C O - 2                                                    | E C O - 2 E                                                          | ECO-2L                                      |
|                   | Colonna di guida a un diametro<br>GUIDA STAMPO / COLONNE     | Colonna carro senza testa<br>GUIDA STAMPO 7 COLONNE                  | Colonna di<br>autolubrifica<br>GUIDA STAMPO |
|                   |                                                              |                                                                      |                                             |
|                   | ECO-2LC                                                      | E C O - 2 S G                                                        |                                             |
|                   | Colonna di guida liscia per corsoi<br>guida stampo / colonne | Colonna di guida liscia per gabbie a sfera<br>GUIDA STAMPO / COLONNE |                                             |
|                   |                                                              |                                                                      |                                             |
|                   |                                                              |                                                                      |                                             |
|                   |                                                              |                                                                      |                                             |
|                   |                                                              |                                                                      |                                             |

Potete ricercare anche un codice commerciale

I risultati della ricerca mostrano il *prodotto equivalente* o quello che più si avvivina per utilizzo o tipologia.

Se ci sono più elementi che potrebbero soddisfare la vostra ricerca, vi saranno mostrati tutti.

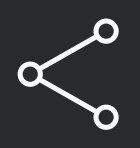

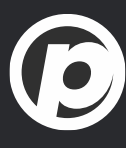

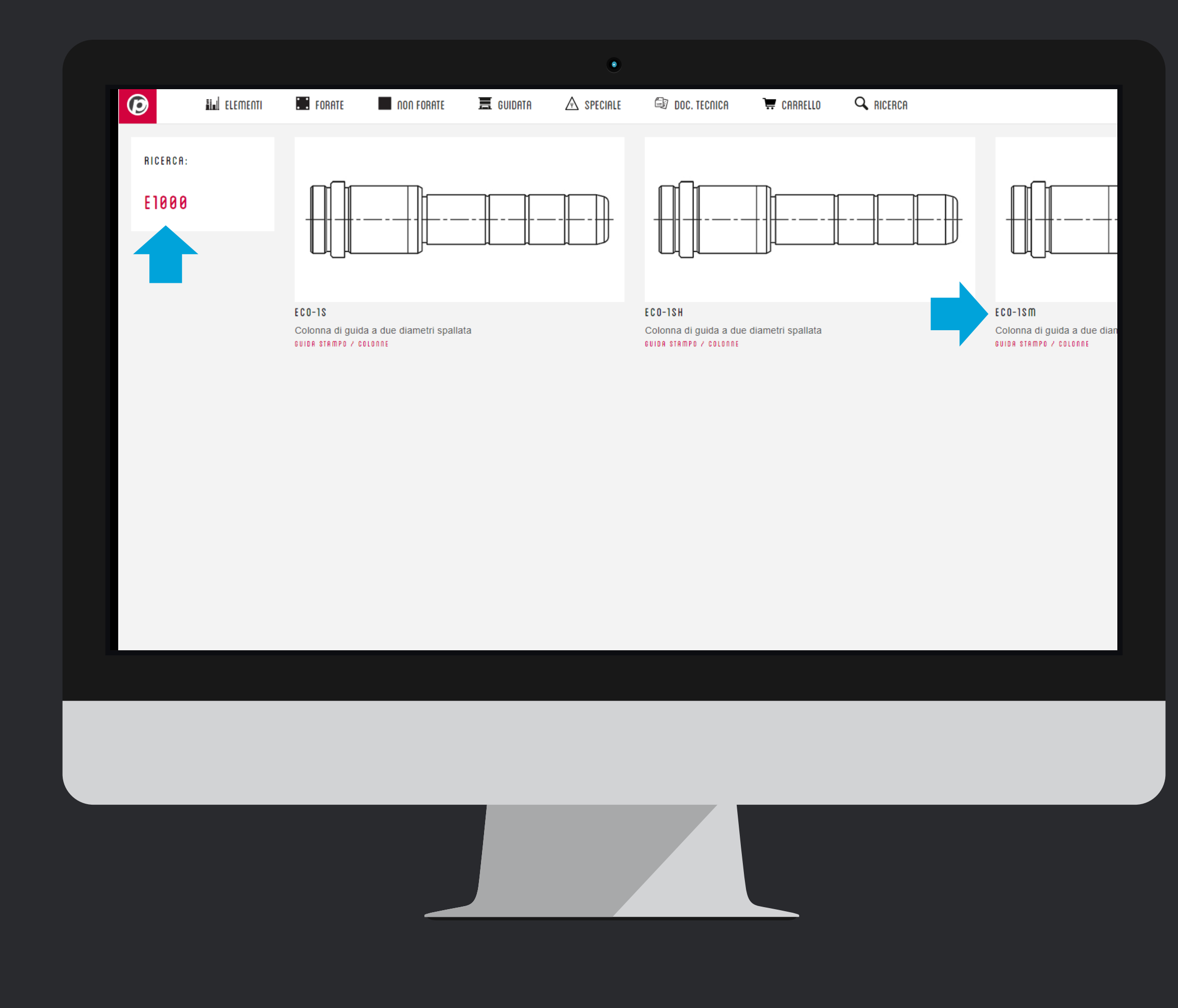

Qui vediamo un altro esempio

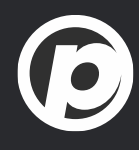

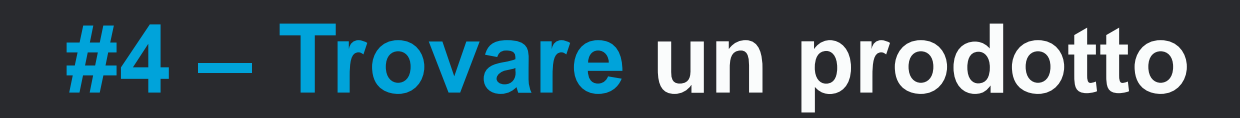

# Tutorial Completato

#### PEDROTTI NORMALIZZATI

Via della Ferrovia 1,3,5 25085 Gavardo (BS) ITALIA

#### PEDROTTI MECCANICA

Via IV Novembre, 160 25080 Prevalle (BS) ITALIA

#### I NOSTRI CONTATTI

T: +39 0365.330.111

- E: vendite@pedrotti.it
- E: meccanica@pedrotti.it

 $\mathbf{(}\mathbf{\dot{}}\mathbf{)}$ 

# #5 - Il nuovo carrello 🛛 🎹

| Image: Control of the Control of the Con                                                                                                    | * 081RE 0*0201ST0       • REHIESTE D*0FFFERF       • REHIESTE D*0FFFERF       • REFIE       • REFIE | Image: Billing Billing | 🔝 🖬 ELEMENTI 🎞 FORATI                                 | 🔳 NON FORATE 🧮 GUIDATA 🖄 SPECIALE 🗐 DOC. TEC | NICA 📜 CARRELLO 🔍 F             | RICERCA                                   | PEDRO                                                                                       |   |
|----------------------------------------------------------------------------------------------------|----------------------------------------------------------------------------------------------------|----------------------------------------------------------------------------------------------------|-------------------------------------------------------|----------------------------------------------|---------------------------------|-------------------------------------------|---------------------------------------------------------------------------------------------|---|
| L UU CARELLO  Articolo  Descrizione  Articolo  Descrizione  CN  Articolo  Descrizione  CN  Articolo  Descrizione  Articolo  Descrizione  Articolo  Descrizione  Articolo  Descrizione  Articolo  Descrizione  Articolo  Descrizione  Articolo  Descrizione  Articolo  Articolo  Ar                                                                                                    | Attech Descriptione   Attech CAO   EES4150010 EES42-Espi Cann, nitrurato 050x100.10   EES420101000 EES42-Espidance miturato 050x1000.DIN   EES20C-Espidance miturato 050x1000.DIN   ED500101000   EES20C-Brandace miturato 050x1000.DIN   EES20C-Brandace miturato 050x1000.DIN   EES20C-Brandace miturato 050x1000.DIN   EES20C-Brandace miturato 050x1000.DIN   EES20C-Brandace miturato 050x1000.DIN   EES20C-Brandace miturato 050x1000.DIN   EES20C-Brandace miturato 050x1000.DIN   EES20C-Brandace miturato 050x1000.DIN   EES20C-Brandace miturato 050x1000.DIN   ED50000   EES20C-Brandace miturato 050x1000.DIN   EES20C-Brandace miturato 050x1000.DIN   ED500000   EES20C-Brandace miturato 050x1000.DIN   ED500000   ED500000   ED5000000   ED5000000   ED5000000000000000000000000000000000000                                                                                                    | NO CARELLO       Descrizione       OTA       OTA </td <td>✓ ORDINE D'ACQUISTO<br/>STORICO ORDINI / BOZZE SALVATE</td> <td>RICHIESTA D'OFFERTA</td> <td>EDROT<br/>Via Ferro<br/>25085 - G</td> <td>TI MECCANICA<br/>via 1/3/5<br/>Bavardo (BS)</td> <td>INDIRIZZO DI SPEDIZIONE<br/>PEDROTTI MECCANICA<br/>Via Ferrovia 1/3/5<br/>25085 - Gavardo (BS)</td> <td></td>                                                                                                    | ✓ ORDINE D'ACQUISTO<br>STORICO ORDINI / BOZZE SALVATE | RICHIESTA D'OFFERTA                          | EDROT<br>Via Ferro<br>25085 - G | TI MECCANICA<br>via 1/3/5<br>Bavardo (BS) | INDIRIZZO DI SPEDIZIONE<br>PEDROTTI MECCANICA<br>Via Ferrovia 1/3/5<br>25085 - Gavardo (BS) |   |
| Atticolo       Descrizione       QTA       Ef       ETOT       K3       Modifica       CAD       ✓         EES4510010       EES4-Esp. Cam. intrurato 05x100-10       - 1 +       €27,65       €27,65       0,046       • ■ …       Q. 1       @         EES2CD101000       EES2C-Espulsore intrurato 05x100-DIN       - 1 +       €27,65       0,523       • ■ …       Q. 1       @       @       #       @       #       @       #       #       @       #       #       @       #       #       @       #       #       #       #       #       #       #       #       #       #       #       #       #       #       #       #       #       #       #       #       #       #       #       #       #       #       #       #       #       #       #       #       #       #       #       #       #       #       #       #       #       #       #       #       #       #       #       #       #       #       #       #       #       #       #       #       #       #       #       #       #       #       #       #       #       #       #                                                                                                    | Atlcolo       Descrizione       QTA       €/1       €/TOT       KG       Modifica       CAD       ✓         EES451000       EES4-Esp. Cann. nitrato 050x100-10       -1       €27.65       6.27.65       0.45       -1       0, 1       0       0       0       0       0       0       0       0       0       0       0       0       0       0       0       0       0       0       0       0       0       0       0       0       0       0       0       0       0       0       0       0       0       0       0       0       0       0       0       0       0       0       0       0       0       0       0       0       0       0       0       0       0       0       0       0       0       0       0       0       0       0       0       0       0       0       0       0       0       0       0       0       0       0       0       0       0       0       0       0       0       0       0       0       0       0       0       0       0       0       0       0       0       0       0       <                                                                                                    | Articolo         Descrizione         QTA         Efd         ETOT         KG         Modifica         CAD         V           EES4510010         EES4-Esp. Cann. nitrurato 050x100-0         1 1         €27,65         627,65         0,046         1         Q, 1         2         2         2         2         2         2         2         2         2         2         2         2         2         2         2         2         2         2         2         2         2         2         2         2         2         2         2         2         2         2         2         2         2         2         2         2         2         2         2         2         2         2         2         2         2         2         2         2         2         2         2         2         2         2         2         2         2         2         2         2         2         2         2         2         2         2         2         2         2         2         2         2         2         2         2         2         2         2         2         2         2         2         2         2 <td>L TUO CARRELLO</td> <td></td> <td></td> <td></td> <td>RIFERIMENTO COMMESSA</td> <td></td>                                                                                                    | L TUO CARRELLO                                        |                                              |                                 |                                           | RIFERIMENTO COMMESSA                                                                        |   |
| EES4510010       EES4-Esp. Cann. nitrurato 05x100-10       I       I       I       I       II       III       III       IIII       IIIIIIIIIIIIIIIIIIIIIIIIIIIIIIIIIIII                                                                                                    | EES4-50010       EES4-Esp. Cann. nitrurato 05/t00-10       1       1       1       1       1       1       1       1       1       1       1       1       1       1       1       1       1       1       1       1       1       1       1       1       1       1       1       1       1       1       1       1       1       1       1       1       1       1       1       1       1       1       1       1       1       1       1       1       1       1       1       1       1       1       1       1       1       1       1       1       1       1       1       1       1       1       1       1       1       1       1       1       1       1       1       1       1       1       1       1       1       1       1       1       1       1       1       1       1       1       1       1       1       1       1       1       1       1       1       1       1       1       1       1       1       1       1       1       1       1       1       1       1       1                                                                                                    | EES41000       EES4-Esp. Cann. nitrurato 05x100-10       1       1       027.65       0.045       1       0       1       0       1       0       1       0       1       0       1       0       1       0       1       0       1       0       1       0       1       0       1       0       1       0       1       0       1       0       1       0       1       0       1       0       1       0       1       0       1       0       1       0       1       0       1       0       1       0       1       0       1       0       1       0       1       0       1       0       1       0       1       0       1       0       1       0       1       0       1       0       1       0       1       0       1       0       1       0       1       0       1       0       1       0       1       0       1       0       1       0       1       0       1       0       1       0       1       0       1       0       1       0       1       0       1       0       1       0                                                                                                    | Articolo                                              | Descrizione                                  | QTA                             | €/1 €/TOT KG                              | Modifica CAD                                                                                | ~ |
| EES2CD101000       EES2C-Espuisore nitrurato 0/10x1000-DIN       1       € 62,15       6.623       1       Q       1       I       I       € 62,15       0.623       1       Q       1       I       I       I       I       € 62,15       0.623       1       I       Q       1       I       I       € 62,15       0.623       1       I       Q       1       I       I <td>EES2CD101000       EES2C-Espuisore nitrurato 010x1000-DIN       1       1       1       1       1       1       1       1       1       1       1       1       1       1       1       1       1       1       1       1       1       1       1       1       1       1       1       1       1       1       1       1       1       1       1       1       1       1       1       1       1       1       1       1       1       1       1       1       1       1       1       1       1       1       1       1       1       1       1       1       1       1       1       1       1       1       1       1       1       1       1       1       1       1       1       1       1       1       1       1       1       1       1       1       1       1       1       1       1       1       1       1       1       1       1       1       1       1       1       1       1       1       1       1       1       1       1       1       1       1       1       1       1       1</td> <td>EESSCO101000       EESSC-Espulsare nitrurato 010x1000-DIN       1       e       0.623       m.       Q       I       #         • Disponibile       • Contattare ufficio vendite       3 gg/lav.       • 5 gg/lav.       I       I       <td< td=""><td>EES4510010</td><td>EES4-Esp. Cann. nitrurato Ø5x100-10</td><td>- 1 +</td><td>€ 27,65 € 27,65 0,046</td><td>• ∎ … Q<u>∔</u></td><td>1</td></td<></td> | EES2CD101000       EES2C-Espuisore nitrurato 010x1000-DIN       1       1       1       1       1       1       1       1       1       1       1       1       1       1       1       1       1       1       1       1       1       1       1       1       1       1       1       1       1       1       1       1       1       1       1       1       1       1       1       1       1       1       1       1       1       1       1       1       1       1       1       1       1       1       1       1       1       1       1       1       1       1       1       1       1       1       1       1       1       1       1       1       1       1       1       1       1       1       1       1       1       1       1       1       1       1       1       1       1       1       1       1       1       1       1       1       1       1       1       1       1       1       1       1       1       1       1       1       1       1       1       1       1       1                                                                                                    | EESSCO101000       EESSC-Espulsare nitrurato 010x1000-DIN       1       e       0.623       m.       Q       I       #         • Disponibile       • Contattare ufficio vendite       3 gg/lav.       • 5 gg/lav.       I       I <td< td=""><td>EES4510010</td><td>EES4-Esp. Cann. nitrurato Ø5x100-10</td><td>- 1 +</td><td>€ 27,65 € 27,65 0,046</td><td>• ∎ … Q<u>∔</u></td><td>1</td></td<>                                                                                                    | EES4510010                                            | EES4-Esp. Cann. nitrurato Ø5x100-10          | - 1 +                           | € 27,65 € 27,65 0,046                     | • ∎ … Q <u>∔</u>                                                                            | 1 |
| • Disponibile • Contattare ufficio vendite • 3gg/lav. • 5gg/lav.<br>PO. L'ordine ufficiale sarà gestito dall'ERP di Pedrotti<br>Note<br>Totale Carrelio € 79,80<br>Totale Carrelio € 79,80<br>Totale Peso: Kg 0,669<br>E-Mail<br>marcozoia@pedrotti.it<br>marcozoia@pedrotti.it<br>Svuota carrello<br>Nuo richiesta/ordine                                                                                                    | Disponibile Contattare ufficio vendite → 3gg/lav. → 5gg/lav.     PO. L'ordine ufficiale sarà gestito dall'ERP di Pedrotti  Note  Note  Print  pdf  Print  pdf  Cosv  Pint  Svucta carrelto  Nvio richiesta/ordine  Nvio richiesta/ordine  Nvio richiesta/ordine                                                                                                    | • Disponibile • Contattare ufficio vendite • 3gg/lav. • 5gg/lav.<br>P.O. L'ordine ufficiale sarà gestito dall'ERP di Pedrotti<br>Note<br>Print  Print  pri  pri  cov =<br>Suuda carrello  Totale Paso: Kg 0.669<br>E-Mail marcozola@pedrotti.it<br>Suuda carrello Invo inchetsatoridire                                                                                                    | EES2CD101000                                          | EES2C-Espulsore nitrurato Ø10x1000-DIN       | - 1 +                           | € 52,15 € 52,15 0,623                     | • <b>i</b> Q <u>+</u>                                                                       |   |
| Print pdf   pdf csv     Svuota carrello   Invio richiesta/ordine                                                                                                    | Print pdf     CSV     Svuota carrello   Invio richiesta/ordine                                                                                                    | Print pdf   D csv   Svuota carrelto   Invio richtesta/ordine                                                                                                    |                                                       |                                              |                                 | Totale Carrello: €<br>Totale Peso: Kg     | 79,80<br>0,669                                                                              |   |
| Svuota carrello Invio richiesta/ordine                                                                                                    | Svuota carrello     Invio richiesta/ordine                                                                                                    | Svuota carrello   Invio richiesta/ordine                                                                                                    |                                                       |                                              |                                 | -                                         |                                                                                             |   |
|                                                                                                    |                                                                                                    |                                                                                                    | Print 🖶                                               | pdf 👜 csv                                    | =                               | E-Mail                                    | marcozoia@pedrotti.it                                                                       |   |
|                                                                                                    |                                                                                                    |                                                                                                    | Print                                                 | pdf 🖻                                        |                                 | E-Mail                                    | marcozoia@pedrotti.it                                                                       |   |

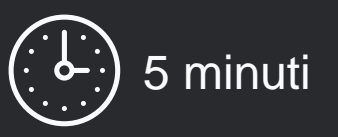

Andremo a scoprire tutte le funzionalità del carrello, soffermandoci sulle novità o sulle migliorie apportate

# Iniziamo !

Dopo aver selezionato i prodotti che volete acquistare, cliccate sul link CARRELLO nel menu superiore e sarete portati nella pagina qui a fianco.

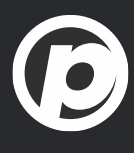

| 🕽 🔝 ELEMENTI 🛄 FORATE                                 | 🔳 NON FORATE 🧮 GUIDATA 🛆 SPECIALE 🖾 DOC. TECNICA | 🐺 CARRELLO 🔍 RICERCA                                                        | E PEDROT                                                                                    |
|-------------------------------------------------------|--------------------------------------------------|-----------------------------------------------------------------------------|---------------------------------------------------------------------------------------------|
| ✓ ORDINE D'ACQUISTO<br>STORICO ORDINI / BOZZE SALVATE | RICHIESTA D'OFFERTA     SALVA BOZZA CARRELLO     | CLIENTE<br>PEDROTTI MECCANICA<br>Via Ferrovia 1/3/5<br>25085 - Gavardo (BS) | INDIRIZZO DI SPEDIZIONE<br>PEDROTTI MECCANICA<br>Via Ferrovia 1/3/5<br>25085 - Gavardo (BS) |
| IL TUO CARRELLO                                       |                                                  |                                                                             | RIFERIMENTO COMMESSA                                                                        |
| Articolo                                              | Descrizione                                      | QTA €/1 €/TOT KG                                                            | Modifica CAD                                                                                |
| EES4510010                                            | EES4-Esp. Cann. nitrurato Ø5x100-10              | - 1 + €27,65 €27,65 0,046                                                   | 5 • ∎ Q ⊥                                                                                   |
| P.O. L'ordine ufficiale sarà gestito da               | all'ERP di Pedrotti                              | TOTALE CARRELLO                                                             |                                                                                             |
|                                                       |                                                  |                                                                             |                                                                                             |
|                                                       |                                                  | Totale Carrello: €<br>Totale Peso: Kg                                       | 79,80<br>0,669                                                                              |
|                                                       |                                                  | Totale Carrello: €<br>Totale Peso: Kg<br>E-Mail                             | 79,80<br>0,669<br>marcozoia@pedrotti.it                                                     |
| Print 🖶                                               | pdf 🖻 csv 🚍                                      | Totale Carrello: €<br>Totale Peso: Kg<br>E-Mail                             | 79,80<br>0,669<br>marcozoia@pedrotti.it                                                     |
| Print 🖶                                               | pdf 🔳 csv 🚍                                      | Totale Carrello: €<br>Totale Peso: Kg<br>E-Mail                             | 79,80<br>0,669<br>marcozoia@pedrotti.it                                                     |
| Print 🖶                                               | pdf 🕎                                            | Totale Carrello: € Totale Peso: Kg E-Mail Svuota carrello                   | 79,80<br>0,669<br>marcozoia@pedrotti.it                                                     |
| Print 🖶                                               | pdf 😰                                            | Totale Carrello: € Totale Peso: Kg E-Mail Svuota carrello                   | 79,80<br>0,669<br>Inricola@pedrotti.it                                                      |
| Print 🖶                                               | pdf 🔳 csv 🚍                                      | Totale Carrello: €<br>Totale Peso: Kg<br>E-Mail<br>Svuota carrello          | 79,80<br>0,669<br>Invio richiesta/ordine                                                    |

#### Articolo, descrizione, quantità, prezzi, peso sono le

informazioni tecniche essenziali sempre disponibili

- > Nella sezione Modifica trovate:
- la disponibilità
- un link per eliminare il prodotto 👘
- Un link per aggiungere delle note ooo
- > Nella sezione CAD trovate:
- un link per visualizzare l'anteprima del prodotto  $\mathbb{Q}$
- un link per scaricare il disegno <u>1</u>
- La colonna selezioni vi permette di scegliere I prodotti su cui eseguire delle azioni comuni:
- cancellazione 🭵
- download disegni <u>+</u>

Se desiderate indicazioni per ottenere un disegno 2D o 3D consultate il nostro tutorial **#1 - Scaricare un modello** 

|                                                |                                        |       |                                   |                                               |                    | _                                     |   |
|------------------------------------------------|----------------------------------------|-------|-----------------------------------|-----------------------------------------------|--------------------|---------------------------------------|---|
|                                                |                                        |       |                                   | ~                                             | INDIRIZZO DI SPED  |                                       |   |
| ☑ ORDINE D'ACQUISTO                            | U RICHIESTA D'OFFERTA                  |       | Via Ferrovia 1/3/5                | CA                                            | Via Ferrovia 1/3/5 | ANICA                                 |   |
| STORICO ORDINI / BOZZE SALVATE                 | SALVA BOZZA CARRELLO                   |       | 25085 - Gavardo (BS)              |                                               | 25085 - Gavardo (I | 3S)                                   |   |
| IL TUO CARRELLO                                |                                        |       |                                   |                                               | RIFERIMENTO COMME  | SSA                                   |   |
| Articolo                                       | Descrizione                            |       | QTA €/1                           | €/TOT KG                                      | Modifica           | CAD                                   | ~ |
| EES4510010                                     | EES4-Esp. Cann. nitrurato Ø5x100-10    | -     | 1 + €27,65                        | € 27,65 0,046                                 | • 1                | Q <u>↓</u>                            | • |
| EES2CD101000                                   | EES2C-Espulsore nitrurato Ø10x1000-DIN | -     | 1 + € 52,15                       | € 52,15 0,623                                 | • 1                |                                       |   |
| P.O. L'ordine ufficiale sarà gestito c         | all'ERP di Pedrotti                    |       | TOTALE CAR                        | RELLO                                         |                    |                                       |   |
| P.O. L'ordine ufficiale sarà gestito c<br>Note | all'ERP di Pedrotti                    |       | TOTALE CAR                        | RELLO                                         |                    |                                       |   |
| P.O. L'ordine ufficiale sarà gestito c<br>Note | all'ERP di Pedrotti                    |       | TOTALE CAR<br>Tota<br>Tota        | RELLO<br>le Carrello: €<br>le Peso: Kri       |                    | 79,80                                 |   |
| P.O. L'ordine ufficiale sarà gestito d         | all'ERP di Pedrotti                    |       | TOTALE CAR<br>Tota<br>Tota        | RELLO<br>le Carrello: €<br>le Peso: Kg        |                    | 79,80<br>0,669                        |   |
| P.O. L'ordine ufficiale sarà gestito d         | all'ERP di Pedrotti                    |       | TOTALE CAR<br>Tota<br>Tota<br>E-M | RELLO<br>le Carrello: €<br>le Peso: Kg<br>ail | marcozoia@pe       | 79,80<br>0,669<br>drotti.it           |   |
| P.O. L'ordine ufficiale sarà gestito d         | all'ERP di Pedrotti                    | csv = | TOTALE CAR<br>Tota<br>Tota<br>E-M | RELLO<br>le Carrello: €<br>le Peso: Kg<br>ail | marcozoia@pe       | 79,80<br>0,669<br>drotti.it           |   |
| P.O. L'ordine ufficiale sarà gestito d<br>Note | all'ERP di Pedrotti                    | csv = | TOTALE CAR<br>Tota<br>Tota<br>E-M | RELLO<br>le Carrello: €<br>le Peso: Kg<br>ail | marcozoia@pe       | 79,80<br>0,669<br>drotti.it           |   |
| P.O. L'ordine ufficiale sarà gestito d<br>Note | all'ERP di Pedrotti                    | csv 🚍 | TOTALE CAR<br>Tota<br>Tota<br>E-M | RELLO<br>le Carrello: €<br>le Peso: Kg<br>ail | marcozoia@pe       | 79,80<br>0,669<br>drotti.it<br>ordine |   |
| P.O. L'ordine ufficiale sarà gestito d         | all'ERP di Pedrotti                    | CSV ☴ | TOTALE CAR<br>Tota<br>E-M         | RELLO<br>le Carrello: €<br>le Peso: Kg<br>ail | marcozoia@pe       | 79,80<br>0,669<br>drotti.it           |   |
| P.O. L'ordine ufficiale sarà gestito d         | all'ERP di Pedrotti                    | csv = | TOTALE CAR<br>Tota<br>E-M         | RELLO<br>le Carrello: €<br>le Peso: Kg<br>ail | marcozoia@pe       | 79,80<br>0,669<br>drotti.it           |   |
| P.O. L'ordine ufficiale sarà gestito d         | all'ERP di Pedrotti                    | csv = | TOTALE CAR<br>Tota<br>E-M         | RELLO<br>le Carrello: €<br>le Peso: Kg<br>ail | marcozoia@pe       | 79,80<br>0,669<br>drotti.it           |   |
| P.O. L'ordine ufficiale sarà gestito d         | all'ERP di Pedrotti                    | csv = | TOTALE CAR<br>Tota<br>E-M         | RELLO<br>le Carrello: €<br>le Peso: Kg<br>ail | marcozoia@pe       | 79,80<br>0,669<br>drotti.it           |   |

In testata trovate la vostra anagrafica e l'indirizzo di spedizione

Avete lo spazio per il **riferimento commessa** per tenere in ordine i vostri carrelli (che ora possono essere salvati) e gli ordini confermati

Come sempre, c'è lo spazio per le note generali, qui potete inserire richieste relative a consegna, spedizione, fatturazione

In fondo alla pagina trovate I link per la gestione vera e propria dell'ordine:

- Stampa, creazione pdf, distinta base
- Invio ordine (con possibilità di modifica email)
- Svuotamento carrello

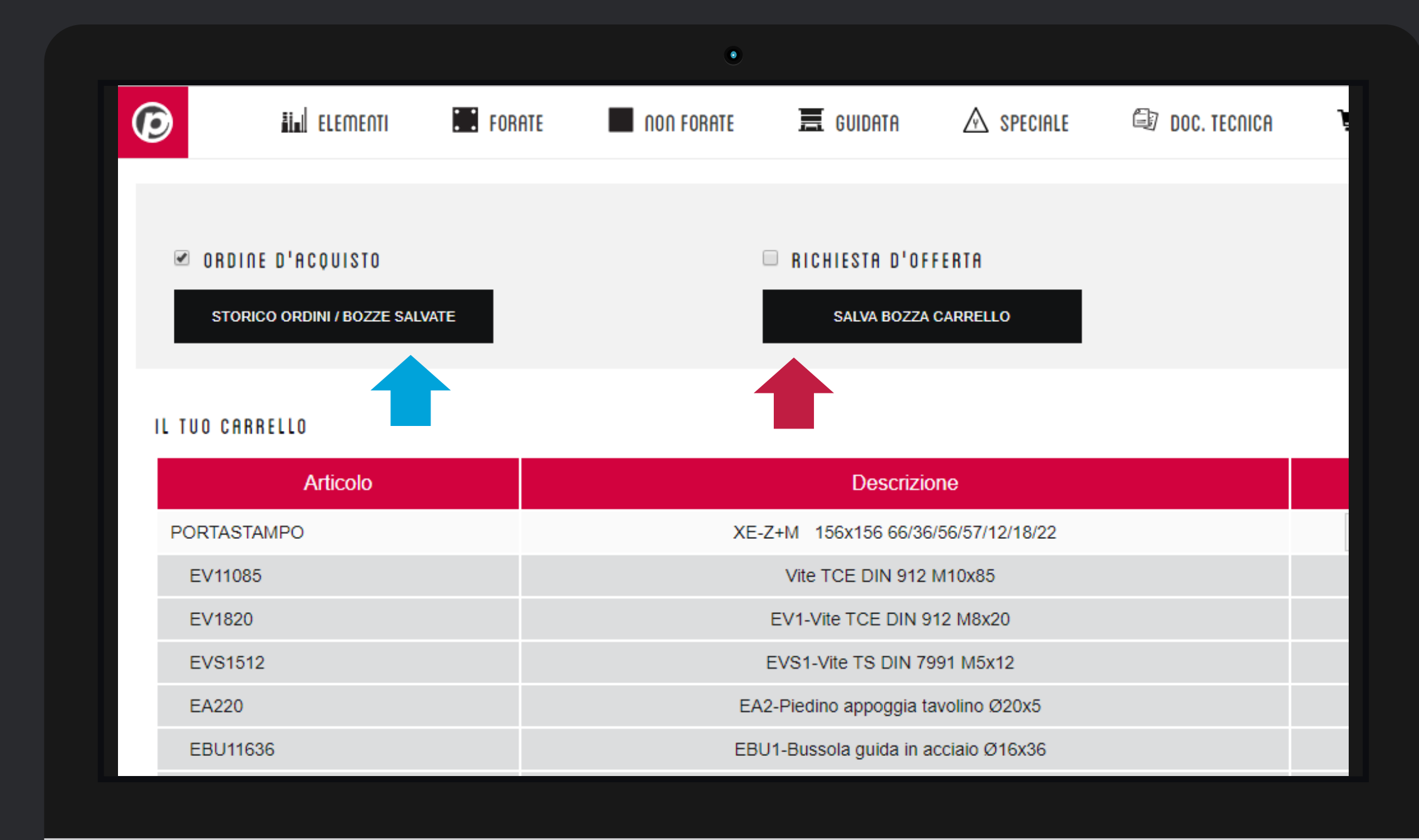

Qui vedete due nuove funzionalità del carrello:

#1 Lo storico ordini/bozze per recuperare un vecchio ordine o un vecchio carrello, consultarlo e ri-ordinarlo
#2 Il salva bozza carrello per sospendere una sessione di lavoro senza perdere quanto già selezionato.

Per tenere in ordine il vostro archivio vi suggeriamo di inserire sempre un *riferimento commessa* in ogni carrello e ordine.

Se non avete le **credenziali di accesso**, molte di queste funzionalità non sono attive. Contattate il nostro Ufficio Vendite per riceverle oppure scrivete a <u>signup.news@pedrotti.it</u>

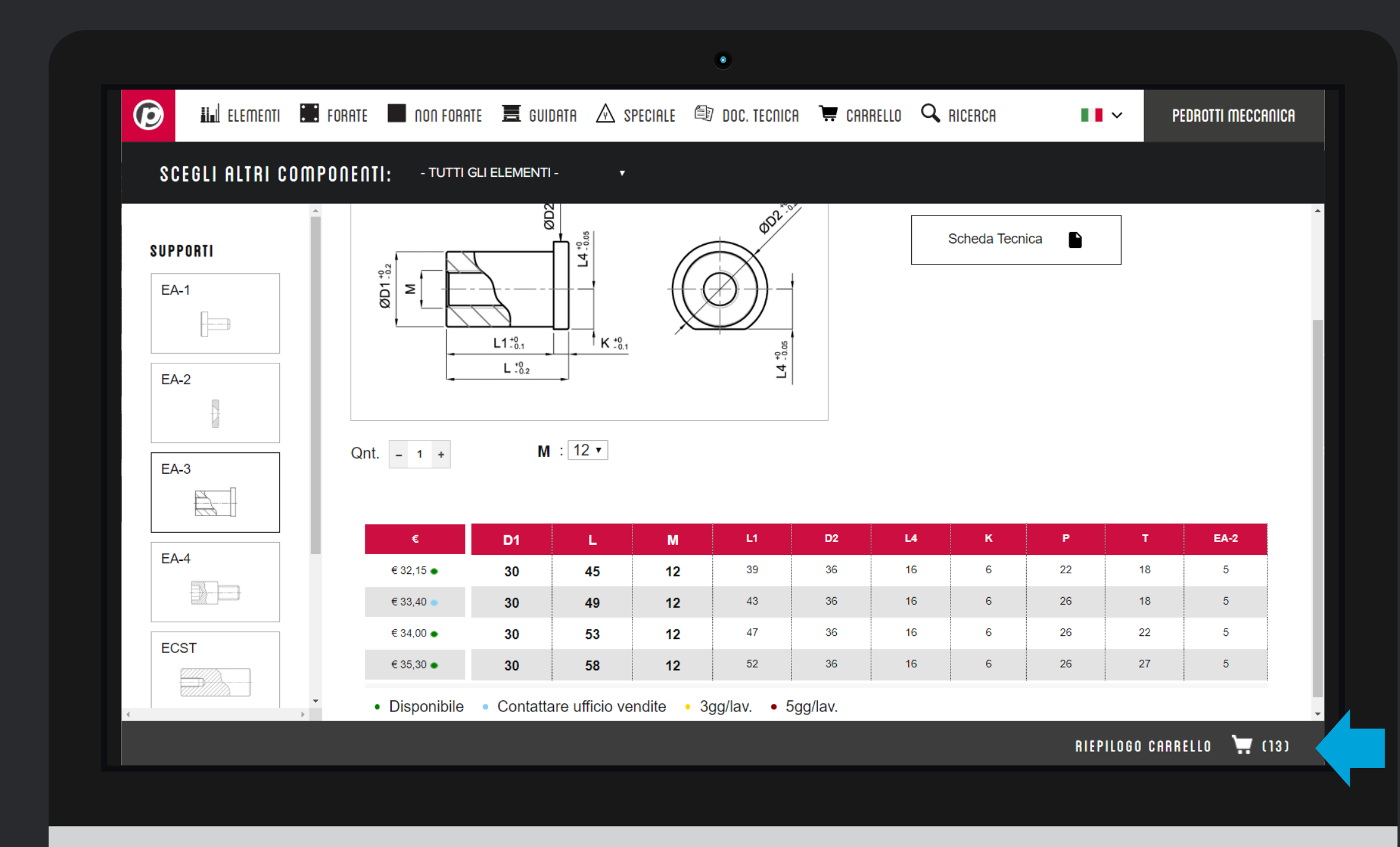

Il carrello è sempre con voi.

In ogni pagina prodotto, in fondo trovate una barra grigia. A cosa serve?

- vi dice quanti prodotti avete nel carrello
- quando inserite un prodotto nuovo si illumina per conferma
- Se la cliccate si apre una *preview*
- Se passate sopra l'etichetta **riepilogo**, la preview si apre anche senza cliccare sulla barra

Vediamo questa preview come è fatta

![](_page_46_Picture_10.jpeg)

|                                                                                                    |                                                                                                    | A Decoration                         |                                                                                              |                                                                              |                                                         |                                                |                       |                                                                                                    |
|----------------------------------------------------------------------------------------------------|----------------------------------------------------------------------------------------------------|--------------------------------------|----------------------------------------------------------------------------------------------|------------------------------------------------------------------------------|---------------------------------------------------------|------------------------------------------------|-----------------------|----------------------------------------------------------------------------------------------------|
|                                                                                                    | FORHIE 📕 IIUII FORHIE 📇 GUIDHIH 🗥 SPECIALE                                                                                                    | EV DUC. IEC                          | CHICH 👾 (                                                                                    | CHRRELLO                                                                     | - RICERCH                                               |                                                |                       |                                                                                                    |
| SCEGLI ALTRI COMP                                                                                  | ONENTI: - TUTTI GLI ELEMENTI - 🔻                                                                                                    |                                      |                                                                                              |                                                                              |                                                         |                                                |                       |                                                                                                    |
| SUPPORTI                                                                                           |                                                                                                    | *                                    | 22. et                                                                                       |                                                                              | Scheda                                                  | Tecnica 🕒                                      |                       |                                                                                                    |
| CONCLUDI CARR                                                                                      |                                                                                                    |                                      |                                                                                              |                                                                              |                                                         |                                                |                       |                                                                                                    |
| Articolo                                                                                           | Descrizione                                                                                                    | QTA                                  | €/1                                                                                          | €/TOT                                                                        | KG                                                      | Modifica                                       |                       | CAD                                                                                                    |
| TPSX15615626                                                                                       | Piastra acciaio TX33 S156x156 PSX 26                                                                                                    | 1                                    | € 81,00                                                                                      | € 81,00                                                                      | 4,282                                                   | Î                                              | •                     | <u>२</u>                                                                                                    |
| VPSX15615636                                                                                       | Piastra acciaio 2085 S156x156 PSX 36                                                                                                    | 1                                    | € 168,00                                                                                     | € 168,00                                                                     | 6,073                                                   | Ē                                              | •                     | Q <u>↓</u>                                                                                                    |
|                                                                                                    |                                                                                                    |                                      |                                                                                              |                                                                              |                                                         |                                                |                       |                                                                                                    |
| CPSX15615646                                                                                       | Piastra acciaio 1730 S156x156 PSX 46                                                                                                    | 1                                    | € 72,00                                                                                      | € 72,00                                                                      | 7,855                                                   | Ī                                              | •                     | Q <u>↓</u>                                                                                                    |
| CPSX15615646<br>CPSX15615622                                                                       | Piastra acciaio 1730 S156x156 PSX 46<br>Piastra acciaio 1730 S156x156 PSX 22                                                                                                    | 1                                    | € 72,00<br>€ 50,00                                                                           | € 72,00<br>€ 50,00                                                           | 7,855<br>3,566                                          | i<br>i                                         | •                     | α <u>∔</u>                                                                                                    |
| CPSX15615646<br>CPSX15615622<br>ECO1122270                                                         | Piastra acciaio 1730 S156x156 PSX 46<br>Piastra acciaio 1730 S156x156 PSX 22<br>ECO1-Colonna guida 2diam. Ø12x22x70                                                                                                    | 1 1 1                                | <ul><li>€ 72,00</li><li>€ 50,00</li><li>€ 4,30</li></ul>                                     | € 72,00<br>€ 50,00<br>€ 4,30                                                 | 7,855<br>3,566<br>0,08                                  | î<br>î                                         | •                     |                                                                                                    |
| CPSX15615646<br>CPSX15615622<br>ECO1122270<br>ECO1122270                                           | Piastra acciaio 1730 S156x156 PSX 46<br>Piastra acciaio 1730 S156x156 PSX 22<br>ECO1-Colonna guida 2diam. Ø12x22x70<br>ECO1-Colonna guida 2diam. Ø12x22x70                                                                                                    | 1<br>1<br>1<br>1<br>1                | <ul> <li>€ 72,00</li> <li>€ 50,00</li> <li>€ 4,30</li> <li>€ 4,30</li> </ul>                 | <ul> <li>€ 72,00</li> <li>€ 50,00</li> <li>€ 4,30</li> <li>€ 4,30</li> </ul> | 7,855<br>3,566<br>0,08<br>0,08                          | T<br>T<br>T                                    | •                     | $\begin{array}{c} \alpha \\ \alpha \\ \alpha \\ \alpha \\ \end{array}$                                                                                                    |
| CPSX15615646<br>CPSX15615622<br>ECO1122270<br>ECO1122270<br>ECO1122250                             | Piastra acciaio 1730 S156x156 PSX 46Piastra acciaio 1730 S156x156 PSX 22ECO1-Colonna guida 2diam. Ø12x22x70ECO1-Colonna guida 2diam. Ø12x22x70ECO1-Colonna guida 2diam. Ø12x22x50                                                                                                    | 1<br>1<br>1<br>1<br>1<br>1           | <ul> <li>€ 72,00</li> <li>€ 50,00</li> <li>€ 4,30</li> <li>€ 4,30</li> <li>€ 4,10</li> </ul> | € 72,00<br>€ 50,00<br>€ 4,30<br>€ 4,30<br>€ 4,10                             | 7,855<br>3,566<br>0,08<br>0,08<br>0,074                 |                                                | •<br>•<br>•           |                                                                                                    |
| CPSX15615646<br>CPSX15615622<br>ECO1122270<br>ECO1122270<br>ECO1122250<br>ECO1122260               | Piastra acciaio 1730 S156x156 PSX 46Piastra acciaio 1730 S156x156 PSX 22ECO1-Colonna guida 2diam. Ø12x22x70ECO1-Colonna guida 2diam. Ø12x22x70ECO1-Colonna guida 2diam. Ø12x22x50ECO1-Colonna guida 2diam. Ø12x22x60                                                                       | 1<br>1<br>1<br>1<br>1<br>1<br>1<br>1 | € 72,00<br>€ 50,00<br>€ 4,30<br>€ 4,30<br>€ 4,10<br>€ 4,20                                   | € 72,00<br>€ 50,00<br>€ 4,30<br>€ 4,30<br>€ 4,10<br>€ 4,20                   | 7,855<br>3,566<br>0,08<br>0,08<br>0,074<br>0,07         |                                                | •<br>•<br>•<br>•      | $\begin{array}{c} \alpha + \\ \alpha + \\$ |
| CPSX15615646<br>CPSX15615622<br>ECO1122270<br>ECO1122270<br>ECO1122250<br>ECO1122260<br>ECO1122260 | Piastra acciaio 1730 S156x156 PSX 46Piastra acciaio 1730 S156x156 PSX 22ECO1-Colonna guida 2diam. Ø12x22x70ECO1-Colonna guida 2diam. Ø12x22x70ECO1-Colonna guida 2diam. Ø12x22x50ECO1-Colonna guida 2diam. Ø12x22x60ECO1-Colonna guida 2diam. Ø12x22x60ECO1-Colonna guida 2diam. Ø12x22x60 | 1<br>1<br>1<br>1<br>1<br>1<br>1<br>1 | € 72,00<br>€ 50,00<br>€ 4,30<br>€ 4,30<br>€ 4,10<br>€ 4,20<br>€ 4,20                         | € 72,00 € 50,00 € 4,30 € 4,30 € 4,10 € 4,20 € 4,20                           | 7,855<br>3,566<br>0,08<br>0,08<br>0,074<br>0,07<br>0,07 | 1<br>1<br>1<br>1<br>1<br>1<br>1<br>1<br>1<br>1 | •<br>•<br>•<br>•<br>• |                                                                                                    |

Nella finestra di preview trovate:

- Articolo
- Descrizione
- Quantità
- Prezzi e peso
- Il link di cancellazione
- La disponibilità del prodotto
- Il link per vedere la preview del prodotto
- Il link di download

Per chiudere la preview cliccare sulla X in alto a destra

Per andare al carrello, cliccare sul link CONCLUDI CARRELLO e proseguire con l'invio dell' ordine.

![](_page_48_Picture_0.jpeg)

# Tutorial Completato

#### PEDROTTI NORMALIZZATI

Via della Ferrovia 1,3,5 25085 Gavardo (BS) ITALIA

#### PEDROTTI MECCANICA

Via IV Novembre, 160 25080 Prevalle (BS) ITALIA

#### I NOSTRI CONTATTI

T: +39 0365.330.111

- E: vendite@pedrotti.it
- E: meccanica@pedrotti.it

 $\mathbf{\overline{b}}$